# CMP100

### **Common Media Platform**

### User Guide

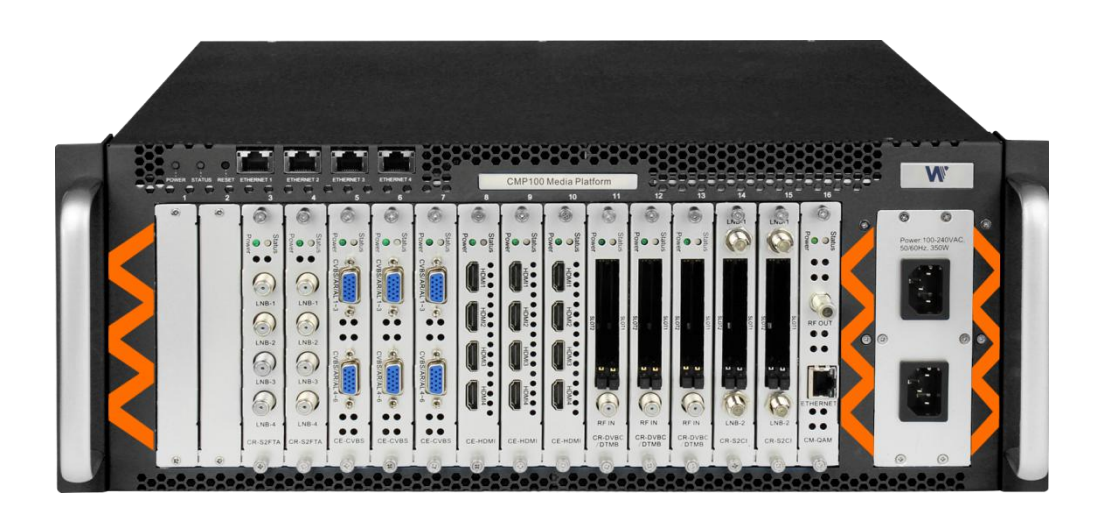

V1.2-W

| Date       | Version | Description                                              | Author |
|------------|---------|----------------------------------------------------------|--------|
| 24/8/2017  | 1.0     | First Version                                            | ZM     |
| 06/06/2018 | 1.1     | Add new modules, new features and adjust management page | ZM     |
| 15/11/2018 | 1.2     | Modify the product picture                               | DA     |
|            |         |                                                          |        |
|            |         |                                                          |        |
|            |         |                                                          |        |
|            |         |                                                          |        |

### **Revision History**

This guide contains some symbols to call your attention.

| ANGER                     | The DANGER symbol calls your attention to a situation that, if ignored, may cause physical harm to the user.         |
|---------------------------|----------------------------------------------------------------------------------------------------|
|                           | The CAUTION symbol calls your attention to a situation that, if ignored, may cause damage to Our product.            |
|                           | The NOTE symbol calls your attention to important information.                                                       |
| TIP                       | The TIP symbol calls your attention to additional information that, if followed, can make procedures more efficient. |
| Red Arrow                 | The Red Arrow symbols point to import details mention the context above or below an image.                           |
| • <sup>7</sup> Blue Arrow | The Blue Arrow symbol indicates the motion path of an item in an operation step.                                     |
| Thick Arrow               | The thick Arrow symbol calls your attention to a serial of operation steps mentioned in the context.                 |

This guide also contains the following text conventions.

**Bold Italic**The bold Italic text indicates a button to click, an item in the drop-down menu to<br/>select, or a certain item in the UI.

### **Safety Instructions**

- Read these instructions
- Keep these instructions
- Follow all instructions
- Heed all warnings
- Do not use this unit near water.
- Only use a damp cloth to clean chassis
- Do not install near any heat sources such as radiators, heat registers, stoves, or other apparatus (including amplifiers) that produce heat
- Do not block any ventilation openings. Install in accordance with the manufacturer's instructions
- This unit is grounded through the power cord grounding conductor. To avoid electrocution, do not remove the power cord before the outlet is switched off or unplugged. If the plug does not fit into your outlet, consult an electrician for replacement of the outlet.
- Route power cords and other cables so that they are not likely to be damaged.
- Only use attachments/accessories specified by the manufacturer.
- Do not wear hand jewelry or watch when troubleshooting high current circuits.
- Do not work on the system during periods of lightning.
- Refer all servicing to qualified service personnel. Servicing is required when this unit has been damaged in any way.
- **Damage Requiring Service**: Unplug this product from the wall outlet and refer servicing to qualified service personnel under the following conditions:
  - When the power-supply cord or plug is damaged.
  - If liquid has been spilled, or objects have fallen into the product.
  - If the product has been exposed to rain or water.
  - If the product does not operate normally by following the operating instructions. Adjust only those controls that are covered by the operating instructions as an improper adjustment of the controls may result in damage and will often require extensive work by a qualified technician to restore the product to its normal operation.
  - If the product has been damaged in any way.

**Replacement Parts**: When replacement parts are required, be sure the service technician uses replacement parts specified by the manufacturer. Unauthorized part substitutions made may result in fire, electric shock or other hazards.

### SAFETY PRECAUTIONS

There is always a danger present when using electronic equipment.

Unexpected high voltages can be present at unusual locations in defective equipment and signal distribution systems. Become familiar with the equipment that you are working with and observe the following safety precautions.

- Every precaution has been taken in the design of the products to ensure that it is as safe as possible. However, safe operation depends on you the operator.
- Always be sure your equipment is in good working order. Ensure that all points of connection are secure to the chassis and that protective covers are in place and secured.
- Never work alone when working in hazardous conditions. Always have another person close by in case of an accident.
- Always refer to the manual for safe operation. If you have a question about the application or operation contact the manufacturer for assistance.

Electrostatic Discharge (ESD) Caution:

- Always wear an ESD-preventive wrist or ankle strap when handling electronic components.
- Handle cards by the faceplates and edges only. Avoid touching the printed circuit board and connector pins.
- Avoid touching any electronic components while holding any module in hands.

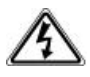

Danger of explosion if battery is incorrectly replaced.

### Contents

| PART 1 CHASSIS OVERVIEW                 | 1  |
|-----------------------------------------|----|
| 1.1 PANEL                               | 1  |
| PART 2 INSTALLATION                     |    |
| 2.1 RACK INSTALLATION                   | 2  |
| 2.2 AC POWER CONNECTION                 |    |
| PART3 WEBGUI                            |    |
| 3.1 Web GUI Overview                    |    |
| 3.1.1 Connecting to the Management Port |    |
| 3.1.2 Logging into the Web GUI          | 5  |
| 3.2 Status                              | 5  |
| 3.3 System Setting                      | 6  |
| 3.4 TSOIP INPUT                         | 9  |
| 3.5 TSOIP OUTPUT                        |    |
| 3.6 Admin                               |    |
| PART 4 MODULE CONFIGURATION             |    |
| 4.1 Receiver Descrambling Modules       |    |
| 4.1.1CR-DVBC/DTMB                       |    |
| 4.1.2 CR-DVBS2CI                        | 20 |
| 4.1.3 CR-DVBS2FTA                       | 22 |
| 4.2 Encoder Modules                     |    |
| 4.2.1 CE-HDMI                           | 22 |
| 4.2.2 CE-CVBS                           | 29 |
| 4.3 MODULATION OUTPUT MODULES           |    |
| 4.3.1 CM-QAM                            |    |
| 4.3.2 CM-DTMB                           |    |
| 4.3.3 CM-QAMA                           |    |
| 4.3.4 CM-OFDM                           |    |
| PART 5 APPENDICES                       |    |
| Appendix A - Abbreviations              |    |
| Appendix B- Warranty                    |    |
| Appendix C- After-Sales Support         |    |

# **Part 1 Chassis Overview**

### 1.1 Panel

CMP is a brand new Common Media Platform dedicated to commercial market, using the latest commercial product design concept, with high density, high performance and high flexibility. By carrying different types of function module, CMP100 can support almost any commercial application with any combination of receiving, descrambling, encoding, multiplexing, and modulation in one device.

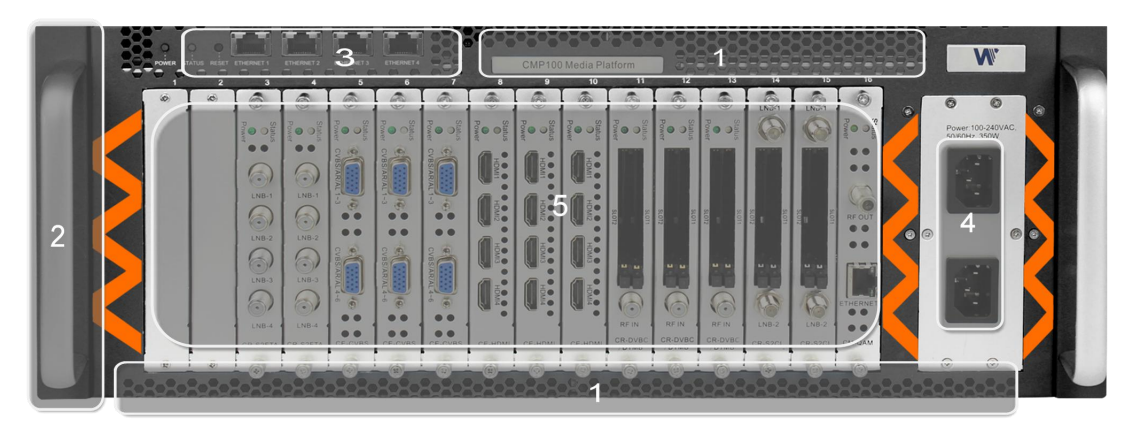

- 1. Cooling Air Intake
- 2.4RU high density chassis
- 3. Remote network management
- 4. Dual power supply
- 5.16 hot-swappable modules

# **Part 2 Installation**

### 2.1 Rack Installation

The CMP100 is designed to be mounted in a standard 19" rack. It takes 4RU of rack space. To install it into a rack, please use the following steps:

- 1. Determine the desired position in the rack for the CMP100. Make sure that the air intake on the top of the unit and the exhausts on the back of the unit will not be blocked.
- 2. Install the brackets at desired position if there's no supporting plate in the rack.

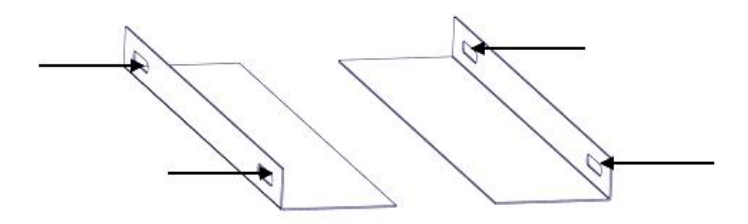

- 3. Insert the rack mount clips into place over the mounting holes in the rack.
- 4. Slide the CMP100 into the position in the rack.
- 5. Secure the chassis to the rack by installing the four supplied screws through the front mounting holes and tightening.

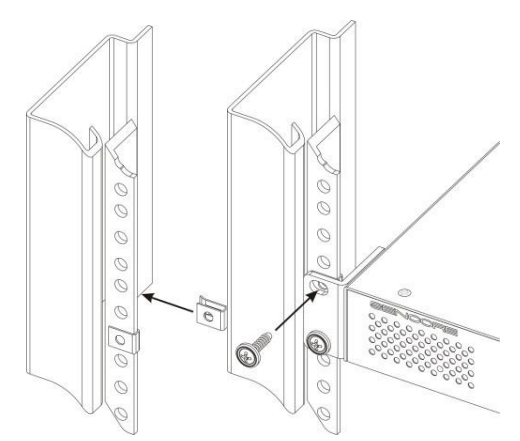

### 2.2 AC Power Connection

Please only use the supplied 3-prong power connector or one with equal specifications. NEVER tamper with or remove the grounding pin. This could cause damage to CMP100, personnel, or property. Make sure the power outlet is switched off before plug or unplug the power cable from the panel of CMP100.

Dual Redundant Power Supply Specification:

AC INPUT 90~240VAC, 50/60Hz, 350W

When you take the equipment from a cold condition into a much warmer and humid condition, the equipment should be acclimated to the warm and humidity condition for at least 30 minutes. Powering up a non-acclimated unit may lead to shortcut or other damage to electronic components.

A professional UPS system is recommended for better performance of your content distribution system.

# Part3 Web GUI

### 3.1 Web GUI Overview

### 3.1.1 Connecting to the Management Port

Factory network settings of the Management Port:

- IP address 192.168.1.10
- Subnet Mask 255.255.255.0
- Gateway 192.168.1.254

Use the following step to access the Web GUI in a browser.

- Connect PC to CMP100 network port directly.
- Connect other devices (IP signal Receiver or Sender) to CMP100 network port directly.
- Set the IP address of the laptop/computer in the same network segment with the CMP100 Baseboard IP address. CMP100 will occupy up to 17 IP addresses. *Please avoid setting IP* address of the connected PC or other devices same as the CMP100 occupied IP address section.
- Check the physical connection by ping command.

| Administrator: C:\Windows\system32\cmd.exe                                                                                                    |   |
|----------------------------------------------------------------------------------------------------|---|
| Microsoft Windows [Version 6.1.7601]                                                                                                    | * |
| Copyright (c) 2009 Microsoft Corporation. All rights reserved.                                                                                                    | = |
| C:\Users\diana.xu>ping 192.168.1.10                                                                                                    |   |
| Pinging 192.168.1.10 with 32 bytes of data:                                                                                                    |   |
| Reply from 192.168.1.10: bytes=32 time=2ms TTL=64                                                                                                    |   |
| Reply from 192.168.1.10: bytes=32 time=1ms TTL=64                                                                                                    |   |
| Reply from 192.168.1.10: bytes=32 time=1ms TTL=64                                                                                                    |   |
| Reply from 192.168.1.10: bytes=32 time<1ms TTL=64                                                                                                    |   |
| Ping statistics for 192.168.1.10:<br>Packets: Sent = 4, Received = 4, Lost = 0 (0% loss),<br>Approximate round trip times in milli-seconds:<br>Minimum = Oms, Maximum = 2ms, Average = 1ms |   |
| C:\Users\diana.xu>                                                                                                    |   |
|                                                                                                    |   |
|                                                                                                    |   |
|                                                                                                    |   |
|                                                                                                    |   |
|                                                                                                    |   |
|                                                                                                    |   |
|                                                                                                    | * |
|                                                                                                    |   |

CMP100 possesses an embedded gigabit switch inside the chassis, you can use it as a switch with other devices together. The four network ports are used for both managing and streaming at the

same time. A good method of checking multicast output is to check the output via VLC on your control PC directly.

If you want to connect a switch between CMP100 and PC or other devices, this switch should support IGMP V2 and IGMP snooping function. If the switch you used is not the correct configuration, it could cause some network issue.

### 3.1.2 Logging into the Web GUI

Type the CMP100 Baseboard IP address into the URL field of any recommended browser (IE8 or above, Firefox, and Google Chrome) to access the logon page. By default, the admin user account is admin with password admin. Click *Login* or strike Enter on the keyboard to login to the GUI.

| W CMP100 ×          | CONTRACTOR AND A MARKAN AND A MARKAN |       |   |
|---------------------|--------------------------------------|-------|---|
| ← → C ③ 不安全   192.1 | .68.1.10/login.html?s=HFCEG0GF       | 야 ☆ : |   |
|                     |                                      |       |   |
|                     |                                      |       |   |
|                     |                                      |       |   |
|                     |                                      |       |   |
|                     |                                      |       |   |
|                     | Welcome to use                       |       |   |
|                     |                                      |       |   |
|                     | CIVIP 100 Media Platform             |       |   |
|                     |                                      |       |   |
|                     |                                      |       |   |
|                     | Login                                |       |   |
|                     |                                      |       |   |
|                     |                                      |       |   |
|                     |                                      |       |   |
|                     |                                      |       | 1 |
|                     |                                      |       | l |
|                     |                                      |       |   |
|                     |                                      |       |   |

### 3.2 Status

#### Status>Device status

After a successful login, you will always enter the status overview page, where you can check the device status of:

- a) Module List: shows the module(s) inserted
- b) Device and module status figure, fan running status and notes of ports, lights and buttons
- c) Menu Bar and time display

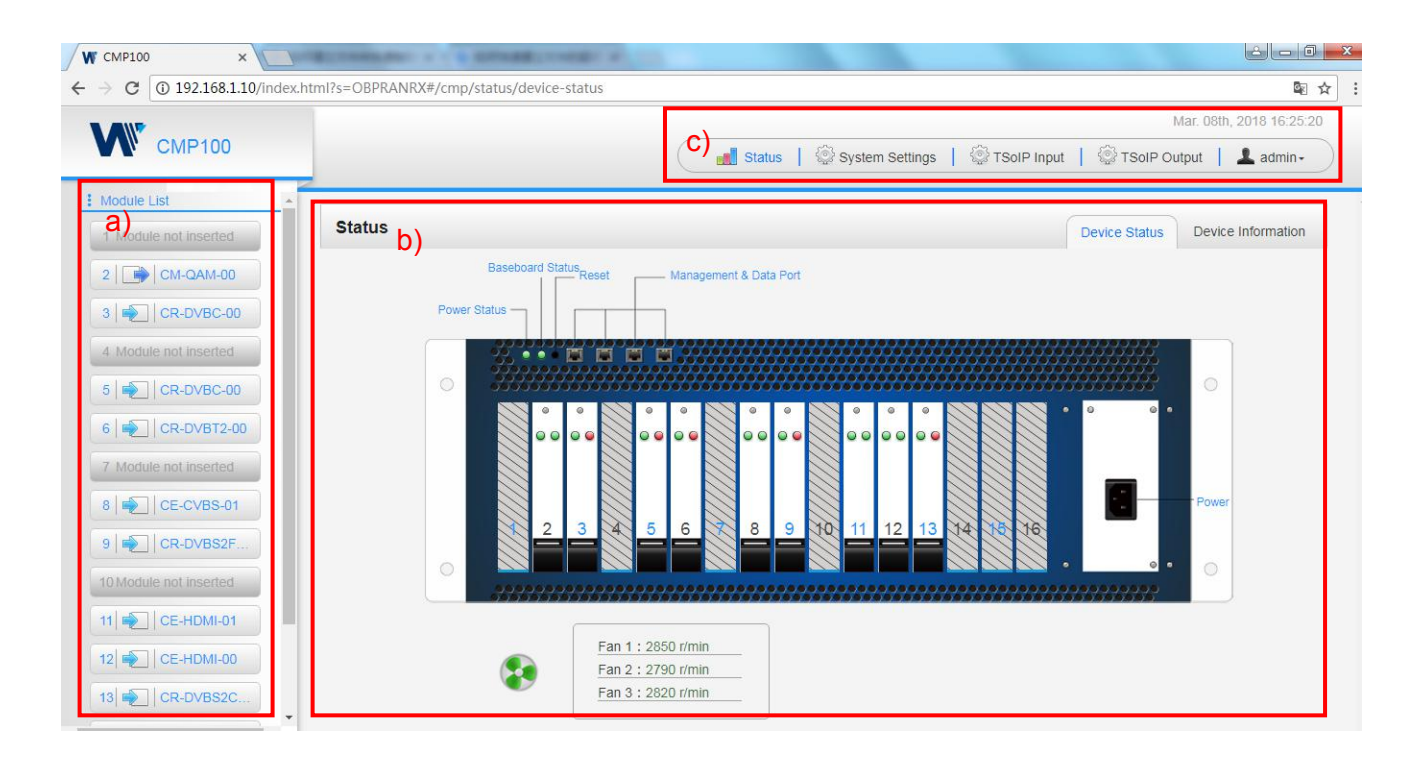

We use only IE, Firefox and Chrome for testing procedures. If you use other browsers, like Microsoft Edge, you may encounter incomplete UI layouts, and configure setting in these browsers may lead to errors.

#### Status>Device Information

*Device Information* page shows the firmware version, software version, and hardware version of baseboard and each inserted module.

| tatus            |                  |                  | Device Status Device Information |
|------------------|------------------|------------------|----------------------------------|
| Module           | Firmware Version | Software Version | Hardware Version                 |
| Baseboard        | V2.3.0           | V1.1.4           | V1                               |
| 2.CM-QAM-00      | V0.0.5           | V1.1.3           | V1                               |
| 3.CR-DVBC-00     | ∨7.0.0           | V1.1.4           | V1                               |
| 5.CR-DVBC-00     | V7.0.0           | V1.1.4           | V1                               |
| 6.CR-DVBT2-00    | V7.0.0           | V1.1.4           | V1                               |
| 8.CE-CVBS-01     | V0.2.33          | V1.1.1           | VO                               |
| 9.CR-DVBS2FTA-00 | ∨0.0.7           | V1.1.4           | V1                               |
| 11.CE-HDMI-01    | V0.1.0           | V1.1.1           | V1                               |
| 12.CE-HDMI-00    | V0.1.2           | V1.1.5           | V1                               |
| 13.CR-DVBS2CI-00 | V7.0.0           | V1.1.4           | V1                               |

### 3.3 System Setting

Click the **System Setting** on the top right corner into system setting page where you can find **Network, Time, System** and **Password**.

#### System Setting> Network

In *Network* page you can assign a static IP address to CMP100's baseboard. Click the *Apply* button in the right side to make the change take effect.

|                      | 100 100 1 10 100            | 100 1 00 1              |                                 |                   |               |     |
|----------------------|-----------------------------|-------------------------|---------------------------------|-------------------|---------------|-----|
| e device will occupy | 192.168.1.10 - 192.         | 168.1.26 the addresse s | section, please avoid IP contil | ction!            |               |     |
| Module Name          | IP Address                  | Subnet Mask             | Default Gateway                 | MAC Address       | DNS Server IP | C   |
| 2.CR-DVBC-00         | 192.168.1.12                | 255.255.255.0           | 192.168.1.254                   | A0:69:86:01:EA:01 |               | App |
| 3.CE-CVBS-00         | 192.168. <mark>1</mark> .13 | 255.255.255.0           | 192.168.1.254                   | A0:69:86:23:A0:69 |               | C   |
| 5.CE-CVBS-01         | 192.168. <mark>1.1</mark> 5 | 255.255.255.0           | 192.168.1.254                   | A0:69:86:01:DB:33 |               |     |
| 8.CE-HDMI-01         | 192.168 <mark>.1.1</mark> 8 | 255.255.255.0           | 192.168.1.254                   | A0:69:86:02:0B:0A |               |     |
| 9.CR-DVBS2FTA-<br>00 | 192.168. <mark>1</mark> .19 | 255.255.255.0           | 192.168.1.254                   | A0:69:86:01:F6:A3 |               |     |
| 11.CM-DTMB-00        | 192.168.1.21                | 255.255.255.0           | 192.168.1.254                   | A0:69:86:FF:FF:0A |               |     |
| 12.CM-QAM-00         | 192.168.1.22                | 255.255.255.0           | 192.168.1.254                   | A0:69:86:00:2A:AD |               |     |
| 13.CR-DVBS2CI-<br>00 | 192.168.1.23                | 255.255.255.0           | 192.168.1.254                   | A0:69:86:01:DF:CA |               |     |
| Barrison II          | 402 460 4 40                | 255 255 255 0           | 102 169 1 254                   | A0-60-96-01-DB-0C | 0000          |     |

Note to avoid IP confliction when you set baseboard IP address, the occupied IP section will be displayed in this page on the top blue area.

#### System Setting> Time

In *Time* page you can see current system time, change *Time Zone*, select system time *Mode* (Manual or Automatic), enable/disable *Auto Sync* and modify *NTP Server Address* in Automatic mode, change current system *Time* in Manual mode. Click the *Apply* button in the right side to make the change take effect.

#### • Automatic mode

| System Se | ungs               |                          |   | Network | Time | System | Password   |
|-----------|--------------------|--------------------------|---|---------|------|--------|------------|
|           | System Time        | Mar. 08th, 2018 17:11:15 |   |         |      |        | $\bigcirc$ |
|           | Time Zone          | UTC +08 : 00             | • |         |      |        | Apply      |
|           | Mode               | Automatic                |   |         |      |        |            |
|           | NTP Server Address | 192.168.1.113            |   |         |      |        |            |
|           |                    |                          |   |         |      |        |            |

• Manual mode

| system settings |             |                          |   | Networ | k Time | System | Password |
|-----------------|-------------|--------------------------|---|--------|--------|--------|----------|
|                 | System Time | Mar. 08th, 2018 17:10:42 |   |        |        |        |          |
|                 | Time Zone   | UTC +08 : 00             | • |        |        |        | Apply    |
|                 | Mode        | Manual                   | • |        |        |        |          |
|                 | Time        | 2018/03/08 17:09:14      |   | 1      |        |        |          |

#### System Setting> System

In **System** page you can do upgrade, import or export configuration, import or export license (only baseboard), reboot the whole unit, restore to factory setting (only baseboard), export log and clear log (only baseboard).

| System    | n Settings           |        |                  |            |           | Network | Time   | System | Password |
|-----------|----------------------|--------|------------------|------------|-----------|---------|--------|--------|----------|
| Upgrade   |                      |        |                  |            |           |         |        |        |          |
|           | Upgrade              |        |                  |            |           | Browse  | Upload |        |          |
| Configura | ition                |        |                  |            |           |         |        |        |          |
|           | Import Configuration |        |                  |            |           | Browse  | Upload |        |          |
|           | Export Configuration | Export |                  |            |           |         |        |        |          |
| License   |                      |        |                  |            |           |         |        |        |          |
|           | Import License       |        |                  |            |           | Browse  | Upload |        |          |
|           | Export License       | Export |                  |            |           |         |        |        |          |
| Other Ope | erations             |        |                  |            |           |         |        |        |          |
|           |                      | Reboot | Factory Settings | Log Export | Log Clear |         |        |        |          |

#### System Setting> Password

In *Password* page you can reset login password.

| System Settings |                  | Network | Time System | Password |
|-----------------|------------------|---------|-------------|----------|
|                 | Current Password |         |             |          |
|                 | New Password     |         |             | Apply    |
|                 | Confirm Password |         |             |          |

### 3.4 TSoIP Input

Click the **TSoIP Input** on the top line to go into IP input page where you can see **Status**, **Setting**, **Batch Setting** and **Service Configuration**.

#### TSoIP Input >Status

In this page, you can check each channel Total Bit Rate, Effect Bit Rate, TS Analysis and Service List.

| oIP Input |                      |                     |             | Status Se | ttings | Batch Setting | Service Configuratio |
|-----------|----------------------|---------------------|-------------|-----------|--------|---------------|----------------------|
| Channel   | Total Bit Rate(Mbps) | Effective Bit Rate( | TS Analysis | Service L | .ist   | ]             |                      |
| 1.1       | 9.580                | 9.488               | ۲           |           |        |               |                      |
| 1.2       | 9.696                | 9.571               | ۲           |           |        |               |                      |
| 1.3       | 9.548                | 9.296               | ۲           |           |        |               |                      |
| 1.4       | 10.085               | 9.584               | ۲           |           |        |               |                      |
| 1.5       | 9.685                | 8.969               | ۲           |           |        |               |                      |
| 1.6       | 10.043               | 9.782               | ۲           |           |        |               |                      |
| 1.7       | 9.759                | 9.568               | ۲           |           |        |               |                      |
| 1.8       | 9.654                | 9.562               | ۲           |           |        |               |                      |
| 1.9       | 0.000                | 0.000               | ۲           |           |        |               |                      |
| 1.10      | 0.000                | 0.000               | ۲           |           |        |               |                      |
| 1.11      | 0.000                | 0.000               | ۲           |           |        |               |                      |
| 1.12      | 0.000                | 0.000               | ۲           |           | -      | 4             |                      |

Click the icon ( ) below the **TS Analysis** to see the TS analyzing result of this channel. Click the

icon (<sup>IIII</sup>) below the *Service List* to see the Services of this channel.

#### • TS Analysis

Click Reset Counter button to clear continuity count error and restart counting. Fill the key words of PID, Bit rate, bandwidth, table type or service name in the search bar to check the info you want to find.

|            |                |              |                        | Search |         |
|------------|----------------|--------------|------------------------|--------|---------|
| PID        | Bit Rate(Mbps) | Bandwidth(%) | Continuity Count Error | Туре   | Service |
| 0×0(0)     | 0.001          | 0.085        | 0                      | PAT    |         |
| 0x11(17)   | 0.001          | 0.085        | 0                      | SDT    |         |
| 0x102(258) | 0.001          | 0.085        | 0                      | Other  |         |
| 0x103(259) | 0.001          | 0.085        | 0                      | Other  |         |
| 0x201(513) | 0.269          | 22.816       | 0                      | Other  |         |
| 0x202(514) | 0.242          | 20.526       | 0                      | Other  |         |
| 0x294(660) | 0.021          | 1.781        | 0                      | Other  |         |
| 0x29e(670) | 0.021          | 1.781        | 0                      | Other  |         |

#### • Service List

Click the service name you can check the detail info of this service.

|                |              | [302] CCTV 2 |                |
|----------------|--------------|--------------|----------------|
|                | Туре         | PID          | Bit Rate(Mbps) |
| Observal + 4.4 | PCR          | 8190         | 0.044          |
| Channel : 1.1  | PMT          | 258          | 0.018          |
| 4 Canvias      | Video(MPEG2) | 513          | 4.899          |
| # Service      | Audio        | 660          | 0.256          |
| 1 [302] CCTV 2 |              | Class        |                |
| 2 [303] CCTV 7 |              | Close        |                |

#### TSoIP Input >Settings

To make the configuration of IP input parameters, you can set the source IP address and port, protocol (UDP/RTP), the encap TS package, VLAN enable/disable, and TSIP Port. Click *Apply* to make the setting take effect.

#### CMP100 User Guide

|                  |        | 4 5 6 7        | 3 >         |          |               |             |           |
|------------------|--------|----------------|-------------|----------|---------------|-------------|-----------|
| Channel          | Enable | Source IP Addr | Source Port | Protocol | Encap TS Pack | VLAN Enable | TSIP Port |
| 1.1              |        | 227.10.20.80   | 1234        |          | 7             | Disable 💌   | 2 👻       |
| 1.2              |        | 227.10.20.81   | 1234        |          | 7             | Disable 👻   | 2 👻       |
| 1.3              |        | 227.10.20.82   | 1234        |          | 7             | Disable 👻   | 2 🗸       |
| 1.4              |        | 227.10.20.83   | 1234        |          | 7 👻           | Disable 👻   | 2 👻       |
| 1.5              |        | 227.10.20.84   | 1234        |          | 7             | Disable -   | 2 🗸       |
| 1.6              |        | 227.10.20.85   | 1234        |          | 7             | Disable 👻   | 2 👻       |
| <mark>1.7</mark> | ٥      | 227.10.20.86   | 1234        |          | 7             | Disable 👻   | 2 👻       |
| 1.8              |        | 227.10.20.87   | 1234        |          | 7             | Disable 👻   | 2 👻       |
| 1.9              |        | 227.10.20.8    | 1234        |          | 7 🔻           | Disable 👻   | 2 👻       |
| 1.10             |        | 227.10.20.9    | 1234        |          | 7 🔻           | Disable 👻   | 2 👻       |
| 1.11             |        | 227.10.20.10   | 1234        |          | 7 🔻           | Disable 👻   | 2 👻       |
| 1.12             |        | 227.10.20.11   | 1234        |          | 7 👻           | Disable 👻   | 2 👻       |
| ub/2/3232        | 235820 | 2 20 42        | 1224        |          | 7             | Disable     |           |

### TSoIP Input >Batch Setting

To batch set the IP input parameters, you can check the parameter box to make the modification. Click *Apply* to make the setting take effect.

| TSoIP Input |         |   |                           | Status Setting | s Batch Setting | Service Configuration |
|-------------|---------|---|---------------------------|----------------|-----------------|-----------------------|
| Select All  |         |   | Start Channel-End Channel | 1              | - 128           |                       |
| 🔲 Enable    | Disable | - | Source IP Address         | 227.10.20.80   | Same            |                       |
| Protocol    | UDP     | - | Source Port               | 1234           | Same            | Apply                 |
|             |         |   | Encap TS Packet Num       | 7              |                 | $\bigcirc$            |
| Enable VLAN | Disable | - | TSIP Port                 | 1 -            |                 |                       |

| Channel | Enable   | Source IP Addr | Source Port | Protocol | Encap TS Packet Num | VLAN Enable | TSIP Port |
|---------|----------|----------------|-------------|----------|---------------------|-------------|-----------|
| 1.1     | Enabled  | 227.10.20.80   | 1234        | UDP      | 7                   | Disabled    | 2         |
| 1.2     | Enabled  | 227.10.20.81   | 1234        | UDP      | 7                   | Disabled    | 2         |
| 1.3     | Enabled  | 227.10.20.82   | 1234        | UDP      | 7                   | Disabled    | 2         |
| 1.4     | Enabled  | 227.10.20.83   | 1234        | UDP      | 7                   | Disabled    | 2         |
| 1.5     | Enabled  | 227.10.20.84   | 1234        | UDP      | 7                   | Disabled    | 2         |
| 1.6     | Enabled  | 227.10.20.85   | 1234        | UDP      | 7                   | Disabled    | 2         |
| 1.7     | Disabled | 227.10.20.86   | 1234        | UDP      | 7                   | Disabled    | 2         |
| 1.8     | Disabled | 227.10.20.87   | 1234        | UDP      | 7                   | Disabled    | 2         |
| 1.9     | Disabled | 227.10.20.8    | 1234        | UDP      | 7                   | Disabled    | 2         |
| 1.10    | Disabled | 227.10.20.9    | 1234        | UDP      | 7                   | Disabled    | 2         |
| 1.11    | Disabled | 227.10.20.10   | 1234        | UDP      | 7                   | Disabled    | 2         |
| 1.12    | Disabled | 227.10.20.11   | 1234        | UDP      | 7                   | Disabled    | 2         |
| 1.13    | Disabled | 227.10.20.12   | 1234        | UDP      | 7                   | Disabled    | 2         |
| 1.14    | Disabled | 227.10.20.13   | 1234        | UDP      | 7                   | Disabled    | 2         |

### TSoIP Input >Service Configuration

To set input source streaming out, you can make the configuration of the destination in this page.

| I Sole input                               | Status Settings Batc | h Setting Service Configurat |
|--------------------------------------------|----------------------|------------------------------|
| Channel Select : Channel 1.1   Channel Sca | an                   |                              |
| Service Name                               | Destination          | Destination<br>Settings      |
| Channel 1.1                                |                      | ¢ ^                          |
| 302] CCTV 2                                |                      | 1                            |
| 303] CCTV 7                                |                      | Cle                          |
| Channel 1.2                                |                      | ¢                            |
| 5] BCE                                     |                      | 1                            |
| Channel 1.3                                |                      | ¢                            |
| 15037] TVP 1 HD                            |                      | 1                            |
| ther PID(18)                               |                      | 1                            |
| ther PID(20)                               |                      | 1                            |
| Channel 1.4                                |                      | 0                            |
| ] Program-1                                |                      | /                            |
| ther PID(31)                               |                      | 1                            |
| Channel 1.5                                |                      | \$                           |
| BCE                                        |                      | 1                            |
| Channel 1.6                                |                      | o                            |

- Multiplex or Bypass stream: You should click the channel line setting icon to make the whole stream multiplex or bypass out. Click the setting icon (<sup>2</sup>), and then you will see the output module, check the module box, and then you can set the output channel of this stream. After you select bypass mode, this output channel will be occupied only by this stream and when you set other stream output channels, this channel will not be available in this time.
- Multiplex services: You should click the service line setting icon ( ) to make the certain service output from certain channel combining with other services. The operation you can refer to multiplex stream output.

|               | Channel 1.1 |                               |          |
|---------------|-------------|-------------------------------|----------|
| 11.CM-DTMB-00 | Channel1    | Multiplex                     | Bypass   |
| 14.CM-QAM-00< | Channel2    | <ul> <li>Multiplex</li> </ul> | Bypass   |
|               | Channel3    | Multiplex                     | 🕑 Bypass |
|               | Channel4    | Multiplex                     | 🗍 Bypass |
|               | Channel5    | Multiplex                     | Bypass   |
|               | Channel6    | Multiplex                     | Bypass   |
|               | Channel7    | Multiplex.                    | Bypass   |
|               | Channel8    | Multiplex                     | 🔲 Bypass |
|               | Channel9    | Multiplex                     | Bypass   |
|               | Channel10   | Multiplex                     | Bypass   |
|               | Channel11   | Multiplex                     | Bypass   |
|               | Channel12   | Multiplex                     | 🔲 Bypass |
|               | Channel13   | Multiplex                     | Bypass   |

After making output destination configuration, click *Apply* to make it take effect. The destination channel will be displayed in the channel/service line. And you can also click *Clear Config* to clear all of configuration.

There is a channel scan button ( channel scan) on top, normally the input service list of each channel will load itself in this page, but when you change the input source, the list could not refresh immediately, at this time, you should refresh the changed channels manually through the operation of selecting channel and clicking channel scan button.

### 3.5 TSoIP output

### TSoIP Output >Status

The IP output status information in this page you can check is similar as IP input. The TS analysis and service list function are also available.

| TSOIP   | Output          |                   |          |                   | Status      | Settings     | Batch Setting | Service Configuration |
|---------|-----------------|-------------------|----------|-------------------|-------------|--------------|---------------|-----------------------|
| Channel | Total Bit Rate( | Effective Bit Rat | Bit Rate | IP Address : Port | TS Analysis | Service List | 1             |                       |
| 1.1     | 0.000           | 0.000             | Normal   | 0.0.0.0 : 0       | ۲           | III (*       | <u>.</u>      |                       |
| 1.2     | 0.000           | 0.000             | Normal   | 0.0.0.0 : 0       | ۲           | 1            |               |                       |
| 1.3     | 0.000           | 0.000             | Normal   | 0.0.0.0 : 0       | ۲           |              |               |                       |
| 1.4     | 0.000           | 0.000             | Normal   | 0.0.0.0 : 0       | ۲           | =            |               |                       |
| 1.5     | 0.000           | 0.000             | Normal   | 0.0.0 : 0         | ۲           |              |               |                       |
| 1.6     | 0.000           | 0.000             | Normal   | 0.0.0.0 : 0       | ۲           | 1            |               |                       |
| 1.7     | 0.000           | 0.000             | Normal   | 0.0.0.0 : 0       | ۲           |              |               |                       |
| 1.8     | 0.000           | 0.000             | Normal   | 0.0.0.0 : 0       | ۲           | =            |               |                       |
| 1.9     | 0.000           | 0.000             | Normal   | 0.0.0.0 : 0       | ۲           |              |               |                       |
| 1.10    | 0.000           | 0.000             | Normal   | 0.0.0.0 : 0       | ۲           |              |               |                       |
| 1.11    | 0.000           | 0.000             | Normal   | 0.0.0.0 : 0       | ۲           |              |               |                       |
| 1.12    | 0.000           | 0.000             | Normal   | 0.0.0.0 : 0       | ۲           |              |               |                       |
| 1.13    | 0.000           | 0.000             | Normal   | 0.0.0.0 : 0       | ۲           |              |               |                       |
| 1.14    | 0.000           | 0.000             | Normal   | 0.0.0.0 : 0       | ۲           |              | _             |                       |
|         | 0.000           | 0.000             |          |                   |             |              |               |                       |

#### TSoIP Output >Settings

Setting IP output channels is also similar as setting IP input.

| TSOIP     | Output |        |               |           |          |       | Sta     | tus Settings B   | atch Setting Service ( | Config |
|-----------|--------|--------|---------------|-----------|----------|-------|---------|------------------|------------------------|--------|
| Interval: | 100    |        |               |           |          |       |         |                  |                        |        |
| < 1       | 2 3    | 4 5 6  | 78 >          |           |          |       |         |                  |                        | (      |
| Channel   | Enable | Source | Destination I | Destinati | Protocol | Encap | Bit Rat | Enable Destinati | Destination MAC        |        |
| 1.1       |        | 1000   | 227.10.20.0   | 1234      | UDP 🔻    | 7 👻   | 20      | Disable 🔻        | 01:00:5E:0A:14:00      |        |
| 1.2       |        | 1000   | 227.10.20.1   | 1234      | UDP 👻    | 7 👻   | 18      | Disable 👻        | 01:00:5E:0A:14:01      |        |
| 1.3       |        | 1000   | 227.10.20.2   | 1234      | UDP 🔻    | 7 🔻   | 40      | Disable 👻        | 00:00:00:00:00:00      |        |
| 1.4       |        | 1000   | 227.10.20.3   | 1234      | UDP 👻    | 7 👻   | 40      | Disable 👻        | 00:00:00:00:00:00      |        |
| 1.5       |        | 1000   | 227.10.20.4   | 1234      | UDP 👻    | 7 🔻   | 40      | Disable 👻        | 00:00:00:00:00:00      |        |
| 1.6       |        | 1000   | 227.10.20.5   | 1234      | UDP 👻    | 7 👻   | 40      | Disable 👻        | 00:00:00:00:00:00      |        |
| 1.7       |        | 1000   | 227.10.20.6   | 1234      | UDP 👻    | 7 🔻   | 40      | Disable 👻        | 00:00:00:00:00:00      |        |
| 1.8       |        | 1000   | 227.10.20.7   | 1234      | UDP 🔻    | 7 👻   | 40      | Disable 👻        | 00:00:00:00:00:00      |        |
| 1.9       |        | 1000   | 227.10.20.8   | 1234      | UDP 🔻    | 7 💌   | 40      | Disable 👻        | 00:00:00:00:00:00      |        |
| 1.10      |        | 1000   | 227.10.20.9   | 1234      | UDP 👻    | 7 👻   | 40      | Disable 👻        | 00:00:00:00:00:00      |        |
| 1.11      |        | 1000   | 227.10.20.10  | 1234      | UDP 🔻    | 7 👻   | 40      | Disable 👻        | 00:00:00:00:00:00      |        |
| 1.12      | 0      | 1000   | 227.10.20.11  | 1234      | UDP 👻    | 7 🗸   | 40      | Disable 👻        | 00:00:00:00:00         |        |

- Multicast output setting: You should fill the fit multicast IP addresses as output in the Destination IP Address box, please avoid IP confliction among baseboard, encoder modules (see encoder modules page) and other devices when you set multicast output.
- Unicast output setting: You should fill the unicast receiving end's IP addresses in the Destination IP Address box.
- Destination MAC: Normally, you do not need to enable the Destination MAC switch, only in some specific case, when the unicast stream cannot be received due to unknown reason, you should enable Destination MAC and fill the correct receiver MAC in instead of using unicast IP addresses.

**Constant Rate** of any output channel/TS/port ought to be set manually about 2 Mbps higher than the **Effective Bit rate** in the corresponding output channel/TS/port, since the **Effective Bit rate** might fluctuates a little bit. If you set the **Constant Rate** much higher that the **Effective Bit rate**, there will be lots of null packets in the output transport stream.

### TSoIP Output >Batch Setting

Batch Setting IP output channels is also similar as setting IP input.

| ISOIP C                     | Jutput                                                                                     |                                        |                                                                                                    |                                                                          |                                                           |                                                                | Status Setting                                              | s Batch Setting                                                                                      | Service Configuration                                                                                         |
|-----------------------------|--------------------------------------------------------------------------------------------|----------------------------------------|----------------------------------------------------------------------------------------------------|--------------------------------------------------------------------------|-----------------------------------------------------------|----------------------------------------------------------------|-------------------------------------------------------------|----------------------------------------------------------------------------------------------------|----------------------------------------------------------------------------------------------------|
| Select All                  |                                                                                            |                                        |                                                                                                    | Start Channe                                                             | I-End Chan                                                | nel                                                            | 1                                                           | - 128                                                                                                |                                                                                                    |
| 🔲 Enable                    |                                                                                            | Disab                                  | le 🔻                                                                                                    | Destinatio                                                               | n IP Addres                                               | s                                                              | 227.10.20.80                                                | Same 💌                                                                                               |                                                                                                    |
| Source                      | Port                                                                                       | 1000                                   |                                                                                                    | Destinatio                                                               | n Port                                                    |                                                                | 1234                                                        | Same 👻                                                                                               | Apply                                                                                                    |
| Protoco                     | ol                                                                                         | UDP                                    | -                                                                                                    | Encap TS                                                                 | Packet Nun                                                | n                                                              | 7                                                           |                                                                                                    | Ü                                                                                                    |
| Bit Rate                    | e                                                                                          | 25                                     |                                                                                                    | Enable De                                                                | stination M                                               | AC                                                             | Disable                                                     | -                                                                                                    |                                                                                                    |
|                             |                                                                                            | (Lestrer)                              |                                                                                                    |                                                                          |                                                           |                                                                |                                                             |                                                                                                    |                                                                                                    |
| Destina                     | ation MAC                                                                                  | AA:BI                                  | B:CC:DD:EE:FF                                                                                                    |                                                                          |                                                           |                                                                |                                                             |                                                                                                    |                                                                                                    |
| Destina Channel             | Enable                                                                                     | Sourc                                  | Destination IP A                                                                                                    | Destinat                                                                 | Protocol                                                  | Encap T                                                        | Bit Rate(Mbps)                                              | Enable Destinati                                                                                     | Destination MAC                                                                                               |
| Destina                     | Enable<br>Disabled                                                                         | Sourc                                  | Destination IP A<br>227.10.20.0                                                                                                    | <b>Destinat</b><br>1234                                                  | Protocol<br>UDP                                           | Encap T                                                        | Bit Rate(Mbps)                                              | Enable Destinati                                                                                     | Destination MAC<br>01:00:5E:0A:14:00                                                                          |
| Destina                     | Enable<br>Disabled<br>Disabled                                                             | Sourc<br>1000<br>1000                  | Destination IP A<br>227.10.20.0<br>227.10.20.1                                                                                           | <b>Destinat</b><br>1234<br>1234                                          | Protocol<br>UDP<br>UDP                                    | Encap T<br>7<br>7                                              | <b>Bit Rate(Mbps)</b><br>20<br>18                           | Enable Destinati<br>Disabled<br>Disabled                                                             | Destination MAC<br>01:00:5E:0A:14:00<br>01:00:5E:0A:14:01                                                     |
| Destina Channel 1.1 1.2 1.3 | Enable<br>Disabled<br>Disabled<br>Disabled                                                 | Sourc<br>1000<br>1000                  | Destination IP A<br>227.10.20.0<br>227.10.20.1<br>227.10.20.2                                                                            | <b>Destinat</b><br>1234<br>1234<br>1234                                  | Protocol<br>UDP<br>UDP<br>UDP                             | Encap T<br>7<br>7<br>7                                         | <b>Bit Rate(Mbps)</b> 20 18 40                              | Enable Destinati<br>Disabled<br>Disabled<br>Disabled                                                 | Destination MAC<br>01:00:5E:0A:14:00<br>01:00:5E:0A:14:01<br>00:00:00:00:00:00                                |
| Destina                     | Enable<br>Disabled<br>Disabled<br>Disabled<br>Disabled                                     | AA:BE<br>Sourc<br>1000<br>1000<br>1000 | Destination IP A<br>227.10.20.0<br>227.10.20.1<br>227.10.20.2<br>227.10.20.2<br>227.10.20.3                                              | <b>Destinat</b><br>1234<br>1234<br>1234<br>1234<br>1234                  | Protocol<br>UDP<br>UDP<br>UDP<br>UDP                      | Encap T<br>7<br>7<br>7<br>7<br>7<br>7                          | <b>Bit Rate(Mbps)</b> 20 18 40 40                           | Enable Destinati<br>Disabled<br>Disabled<br>Disabled<br>Disabled                                     | Destination MAC<br>01:00:5E:0A:14:00<br>01:00:5E:0A:14:01<br>00:00:00:00:00:00<br>00:00:00:00:00:00           |
| Destina                     | Enable<br>Disabled<br>Disabled<br>Disabled<br>Disabled<br>Disabled                         | AA:BE                                  | Destination IP A<br>227.10.20.0<br>227.10.20.1<br>227.10.20.2<br>227.10.20.3<br>227.10.20.3                                              | Destinat<br>1234<br>1234<br>1234<br>1234<br>1234                         | Protocol<br>UDP<br>UDP<br>UDP<br>UDP<br>UDP               | Encap T<br>7<br>7<br>7<br>7<br>7<br>7<br>7                     | Bit Rate(Mbps)<br>20<br>18<br>40<br>40<br>40<br>40          | Enable Destinati<br>Disabled<br>Disabled<br>Disabled<br>Disabled<br>Disabled                         | Destination MAC<br>01:00:5E:0A:14:00<br>01:00:5E:0A:14:01<br>00:00:00:00:00:00<br>00:00:00:00:00<br>00:00:    |
| Destina                     | Enable<br>Disabled<br>Disabled<br>Disabled<br>Disabled<br>Disabled<br>Disabled             | AA:BE                                  | Destination IP A<br>227.10.20.0<br>227.10.20.1<br>227.10.20.2<br>227.10.20.3<br>227.10.20.3<br>227.10.20.4<br>227.10.20.5                | Destinat<br>1234<br>1234<br>1234<br>1234<br>1234<br>1234<br>1234         | Protocol<br>UDP<br>UDP<br>UDP<br>UDP<br>UDP<br>UDP        | Encap T<br>7<br>7<br>7<br>7<br>7<br>7<br>7<br>7<br>7<br>7      | Bit Rate(Mbps) 20 18 40 40 40 40 40 40 40                   | Enable Destinati<br>Disabled<br>Disabled<br>Disabled<br>Disabled<br>Disabled<br>Disabled             | Destination MAC<br>01:00:5E:0A:14:00<br>01:00:5E:0A:14:01<br>00:00:00:00:00<br>00:00:00:00:00<br>00:00:00:    |
| Destina                     | Enable<br>Disabled<br>Disabled<br>Disabled<br>Disabled<br>Disabled<br>Disabled<br>Disabled | AA:B                                   | Destination IP A<br>227.10.20.0<br>227.10.20.1<br>227.10.20.3<br>227.10.20.3<br>227.10.20.3<br>227.10.20.4<br>227.10.20.5<br>227.10.20.6 | Destinat<br>1234<br>1234<br>1234<br>1234<br>1234<br>1234<br>1234<br>1234 | Protocol<br>UDP<br>UDP<br>UDP<br>UDP<br>UDP<br>UDP<br>UDP | Encap T<br>7<br>7<br>7<br>7<br>7<br>7<br>7<br>7<br>7<br>7<br>7 | Bit Rate(Mbps) 20 18 40 40 40 40 40 40 40 40 40 40 40 40 40 | Enable Destinati<br>Disabled<br>Disabled<br>Disabled<br>Disabled<br>Disabled<br>Disabled<br>Disabled | Destination MAC<br>01:00:5E:0A:14:00<br>01:00:5E:0A:14:01<br>00:00:00:00:00:00<br>00:00:00:00:00:00<br>00:00: |

#### TSoIP Output >Service Configuration

1000

1000

1000

1000

1.9

1.10

1.11

1.12

Disabled

Disabled

Disabled

Disabled

You can make a configuration for output services and TS.

227.10.20.8

227.10.20.9

227.10.20.10

227.10.20.11

1234

1234

1234

1234

UDP

UDP

UDP

UDP

7

7

7

7

40

40

40

40

Disabled

Disabled

Disabled

Disabled

00:00:00:00:00:00

00:00:00:00:00:00

00:00:00:00:00:00

00:00:00:00:00:00

| 1 11 TS                  |            |                     | [1.1] TS     |                  |     |
|--------------------------|------------|---------------------|--------------|------------------|-----|
| 1. Program-01            | 41.1       | Original Natural ID |              |                  |     |
| 1 21 7.0                 | *          |                     | 0            |                  | - / |
| 1.2] 15<br>1. Program 01 | * ~        | 1310                | U            |                  |     |
|                          | Cab        | NO. Service ID      | Service Name | Service Provider |     |
| [1.3] TS                 |            | 1 1                 | Program-01   | Encoder          |     |
| 1. Program-01            | 4.1.1      |                     |              |                  |     |
| [1.4] TS                 | <b>0</b> ~ |                     | OK Cancel    |                  |     |
| 1. Program-01            | 411        |                     |              |                  |     |
| 1.5] TS                  | ¢ ~        |                     |              |                  |     |
| 1. Program-01            | (411)      |                     |              |                  |     |
| 1. Program-01            | (11)       |                     |              |                  |     |
| 161TS                    | <b>8</b> V |                     |              |                  |     |

- TS setting: Click TS line (the blue area) to make the modification of Original Network ID, TS ID and each Service ID, Service Name, and Service Provider.
- > NIT setting: Please refer to CM-QAM-00 module.

### 3.6 Admin

Click *Admin* you can choose to go into Password setting page or Log Out.

| 🚮 Sta | atus | System Settings |  | TSoIP Settings | admin- |
|-------|------|-----------------|--|----------------|--------|
|-------|------|-----------------|--|----------------|--------|

# **Part 4 Module Configuration**

### 4.1 Receiver Descrambling Modules

### 4.1.1CR-DVBC/DTMB

CR-DVBC/DTMB-00 is a 4-channel DVBC/DTMB receiving and descrambling module with 1 RF female connector and 2 CI slots. It can receive 4 RF channels signal simultaneously and support 2 CAM cards descrambling.

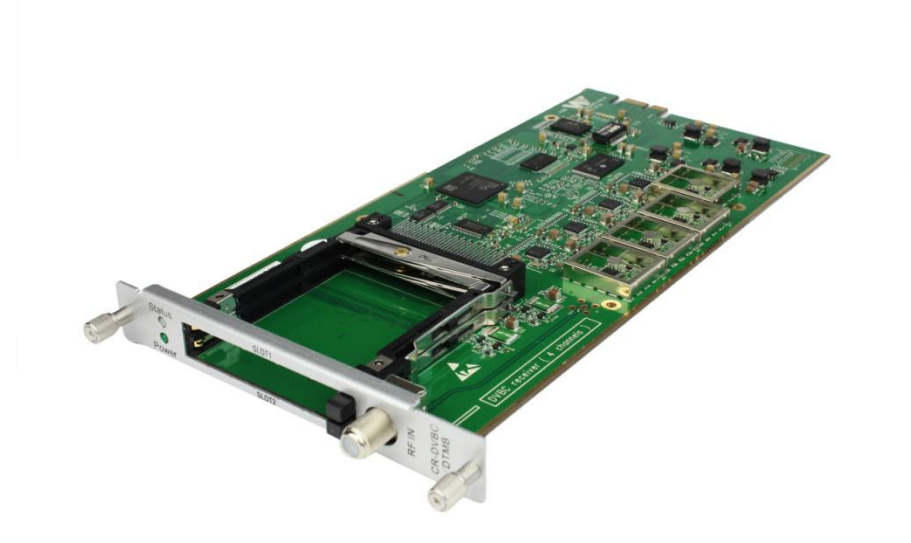

Click *CR-DVBC/DTMB-00* in the Module List then go to CR-DVBC/DTMB module page.

#### CR-DVBC/DTMB-00 >Status

| CR-DVBC-00 |               | Status               | CI Setting  | s Service Configuration | on System       | Operation   |              |
|------------|---------------|----------------------|-------------|-------------------------|-----------------|-------------|--------------|
| Channel    | Locked Status | Total Bit Rate(Mbps) | Effective E | Bit Rate(Mbps)          | RF Level (dBµV) | TS Analysis | Service List |
| 1.1        | Locked        | 38.152               | 2           | 9.597                   | 99              | ۲           |              |
| 1.2        | Locked        | 38.152               | 1           | 9.776                   | 99              | ۲           |              |
| 1.3        | Locked        | 38.153               | 2           | 26.722                  |                 | ۲           |              |
| 1.4        | Locked        | 38.152               | 3           | 7.451                   | 98              | ۲           |              |

Click **TS Analysis** of each channel, you can see TS Bit rate Analysis. Click **Reset Counter** to reset the Continuity Count Error counter. In Search bar, you can input key words or numbers for a quickly finding such as PIDs, Type or Service.

|            |               |              | Search                 |       |         |  |  |
|------------|---------------|--------------|------------------------|-------|---------|--|--|
| PID        | Bitrate(Mbps) | Bandwidth(%) | Continuity Count Error | Туре  | Service |  |  |
| 0x94(148)  | 0.000         | 0.000        | 0                      | Other |         |  |  |
| Oxc1(193)  | 0.010         | 0.026        | 2                      | EMM   |         |  |  |
| Oxc6(198)  | 0.000         | 0.000        | 1                      | Other |         |  |  |
| Dx101(257) | 0.000         | 0.000        | 0                      | Other |         |  |  |
| Dx102(258) | 0.018         | 0.047        | 4                      | PMT   | CCTV 2  |  |  |
| Dx103(259) | 0.019         | 0.050        | 1                      | PMT   | CCTV 7  |  |  |
| Dx104(260) | 0.018         | 0.047        | 4                      | PMT   | CCTV 10 |  |  |
| 0x105(261) | 0.016         | 0.042        | 3                      | PMT   | CCTV 11 |  |  |

Click *Service Info* to check service information of all the inputs.

|   | Channel1.1    | Channel1.2 |               |   | Channel1.3              | Channel1.4 |                          |  |
|---|---------------|------------|---------------|---|-------------------------|------------|--------------------------|--|
| # | Service       | #          | Service       | # | Service                 | #          | Service                  |  |
| 1 | [302] CCTV 2  | 1          | [1] CNAI PAL  | 1 | [1] India News HARYAI 🔶 | 1          | [1] td HD Phx Infonews C |  |
| 2 | [303] CCTV 7  | 2          | [2] CNAI NTSC | 2 | [2] India News RAJAS1   | 2          | [2] td HD Phx Chinese Ch |  |
| 3 | [304] CCTV 10 | 3          | [1001] TVB8   | 3 | [3] India News          | 3          | [3] td HD Phx HK Channe  |  |
| 4 | [305] CCTV 11 | 4          | [1003] CETV   | 4 | [4] LTV                 | -          |                          |  |
| 5 | [306] CCTV 12 |            |               | 5 | [5] Delhi News          |            |                          |  |
| 6 | [307] CCTV 15 |            |               | 6 | [6] India News UP/UK    |            |                          |  |
|   |               | -          |               | 7 | [7] India News MP       |            |                          |  |
|   |               |            |               | 8 | [8] NEWS X              |            |                          |  |

You can check program details by clicking the program item.

| PID  | Туре                      | Bitrate(Mbps) |
|------|---------------------------|---------------|
| 8190 | PCR                       | 0.045         |
| 258  | PMT                       | 0.018         |
| 513  | StreamType:2-Video(MPEG2) | 5.198         |
| 660  | StreamType:4-Audio        | 0.262         |
|      | Close                     |               |

CR-DVBC/DTMB -00 >CI Status

| CAM1 (Module not inserted)        |        | CAM2 (Module not inserted) |          |                       |                  |  |
|-----------------------------------|--------|----------------------------|----------|-----------------------|------------------|--|
| AM Max Bit Rate : 72Mbps Settings |        |                            |          |                       |                  |  |
| CR-DVBC-00                        | Status | CI                         | Settings | Service Configuration | System Operation |  |

CAM Max Bit Rate is from 48Mbps to 108Mbps which you can choose in pull-down list.

#### CR-DVBC/DTMB -00 >Parameter Setting

• Parameter Setting of DVBC mode

| R-DVBC-00 | Status CI Status | Parameter Setting | Service Configuration | System Operation |
|-----------|------------------|-------------------|-----------------------|------------------|
| RF#       | Frequency(KHz)   | s                 | Symbol Rate(KBaud)    |                  |
| 1         | 232000           | 6875              |                       |                  |
| 2         | 224000           | 6875              |                       | Apply            |
| 3         | 216000           | 6875              |                       |                  |
| 4         | 208000           | 6875              |                       |                  |

| Name               | Range        |
|--------------------|--------------|
| Frequency (KHz)    | 48000~862000 |
| Symbol Rate(KBaud) | 3000~7000    |

• Parameter Setting of DTMB mode

| CR-DTMB-00 | Status CI Status | Parameter Setting | Service Config | System Operation |
|------------|------------------|-------------------|----------------|------------------|
| Channel    | Frequency(KHz)   | Band              | width(Mbps)    |                  |
| 1.1        | 208000           | 8                 |                | -                |
| 1.2        | 208000           | 8                 |                | Apply            |
| 1.3        | 208000           | 8                 |                |                  |
| 1.4        | 208000           | 8                 |                | •                |

| Name             | Range        |
|------------------|--------------|
| Frequency (KHz)  | 48000~862000 |
| Bandwidth (Mbps) | 6 / 7 / 8 M  |

Click the *Apply* button in the right side to make the change take effect.

CR-DVBC/DTMB -00 >Service Configuration

| CR-DVBC-00                                                                      |                                                                     | Status            | CI       | Settings | Service Configu    | uration                 | System Op |
|---------------------------------------------------------------------------------|---------------------------------------------------------------------|-------------------|----------|----------|--------------------|-------------------------|-----------|
| • Notice:<br>1.If the RF sets the pass-throug<br>2.Any two RF in pass-through m | h output, then all the programs in<br>lode can't share the same CAM | the RF can select | the same | CAM only |                    |                         | ×         |
| Channel Select : Channel 1.1                                                    | Channel Scan                                                        |                   |          |          |                    |                         |           |
| Service Name                                                                    | Destination<br>Settings                                             |                   | Destir   | nation   |                    | Destination<br>Settings | n (c      |
| Channel 1.1                                                                     |                                                                     |                   |          |          | 17.Baseboard [1.1] | ¢                       | - 6       |
| [302] CCTV 2                                                                    | No Descrambling 👻                                                   |                   |          |          |                    | 1                       |           |
| [303] CCTV 7                                                                    | No Descrambling 👻                                                   |                   |          |          |                    | 1                       |           |
| [304] CCTV 10                                                                   | No Descrambling 👻                                                   |                   |          |          |                    | 1                       |           |
| [305] CCTV 11                                                                   | No Descrambling 🔻                                                   |                   |          |          |                    | 1                       |           |
| [306] CCTV 12                                                                   | No Descrambling 🔻                                                   |                   |          |          |                    | 1                       |           |
| [307] CCTV 15                                                                   | No Descrambling 👻                                                   |                   |          |          |                    | 1                       |           |
| Channel 1.2                                                                     |                                                                     |                   |          |          | 17.Baseboard [1.2] | ¢                       |           |
| [402] HNSTVHD                                                                   | No Descrambling 👻                                                   |                   |          |          |                    | 1                       |           |
|                                                                                 |                                                                     |                   |          |          |                    |                         |           |

In *Descrambling Settings* there are CAM1, CAM2, No Descrambling options. Click *Apply* or *Clear Config* button in the right side to make the change take effect or clear all configuration.

#### CR-DVBC/DTMB -00 >System Operation

| CR-DVBC-00                  |          | Status     | CI | Settings  | Service Configuration | System Operation |
|-----------------------------|----------|------------|----|-----------|-----------------------|------------------|
| Change Modulate Type : DVBC | Apply    |            |    |           |                       |                  |
| License                     |          |            |    |           |                       |                  |
| Import License              |          |            |    |           | Browse Upload         |                  |
| Export License              | Export   |            |    |           |                       |                  |
| Other Operations            |          |            |    |           |                       |                  |
| $\frown$                    | Fortan   | $\frown$   |    | $\bigcap$ |                       |                  |
| Reboot                      | Settings | Log Export |    | Log Clear |                       |                  |

In *System Operation* page you can change into DVBC Mode or DTMB Mode, *Restart* module, *Factory Reset*, and *Log Export*.

### 4.1.2 CR-DVBS2CI

CR-S2CI is a 4-channel DVB-S/S2 receiving and descrambling module with 2 RF connectors and 2 CI slots, each RF connector with 2 transponders receiving.

CMP100 User Guide

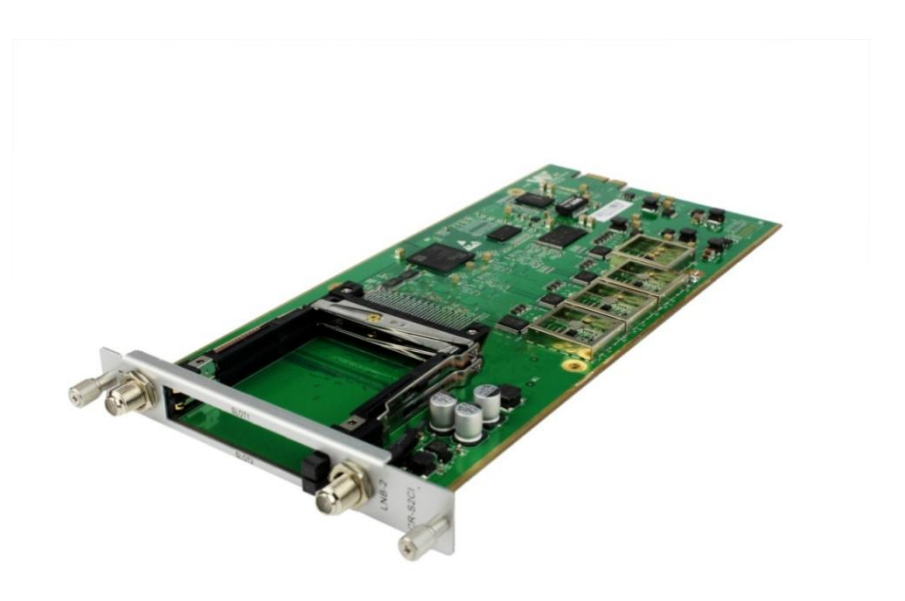

Module configuration is similar to CR-DVBC/DTMB-00. Status and CI pages refer to CR-DVBC/DTMB-00 module section.

### CR-DVBS2CI-00 >Parameter Setting

|         |                    |                   |                    | r analitotor ootanig | 3         | -)    |
|---------|--------------------|-------------------|--------------------|----------------------|-----------|-------|
| Channel | Satellite Frequenc | SymbolRate(KBaud) | LNB Frequency(KHz) | LNB Power            | LNB 22KHz |       |
| 1.1     | 3840000            | 27500             | 5150000            | off                  | off       |       |
| 1.2     | 3840000            | 27500             | 5150000            |                      |           | Apply |
| 2.1     | 3840000            | 27500             | 5150000            | off                  | off       |       |
| 2.2     | 3840000            | 27500             | 5150000            |                      |           |       |

Channel 1.1 and 1.2 both via LNB-1 share power each other, channel 2.1 and 2.2 both via LNB-2 share power each other.

| Name                      | Range           |
|---------------------------|-----------------|
| Satellite Frequency (KHz) | 950000~21500000 |
| Symbol Rate(KBaud)        | 1000~45000      |
| LNB Frequency(KHz)        | 950000~21500000 |
| LNB Power                 | Off/13v/18v     |
| LNB 22KHz                 | Off/22KHz       |

### 4.1.3 CR-DVBS2FTA

CR-S2FTA is a 4/8-channel DVB-S/S2 receiving module with 4/8 RF connectors, it supports internal signal pass through from one tuner to the others.

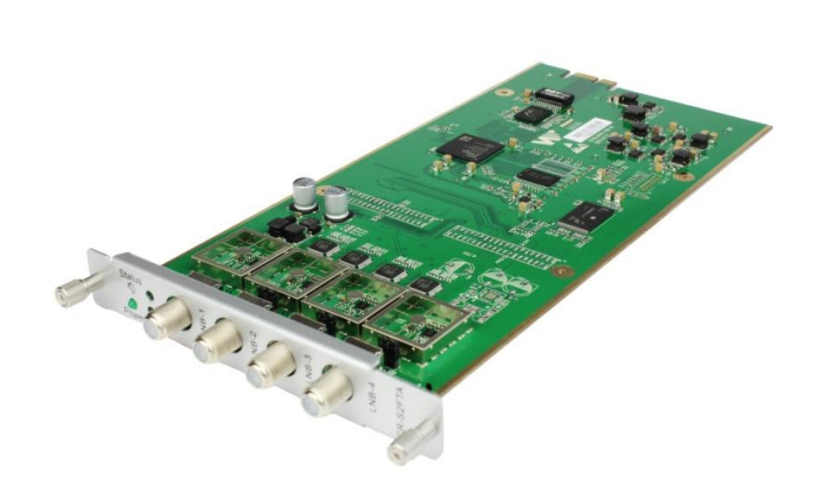

Module configuration is similar to CR-DVBS2CI-00. Please refer to CR-DVBC/DTMB-00 and CR-DVBS2CI-00 modules section.

### 4.2 Encoder Modules

### 4.2.1 CE-HDMI

CE-HDMI is a 4-channel HDMI input encoder which support H.264 HD/SD or MPEG-2 SD encoding. The module supports MPEG1-L2, AAC and AC3 audio encoding.

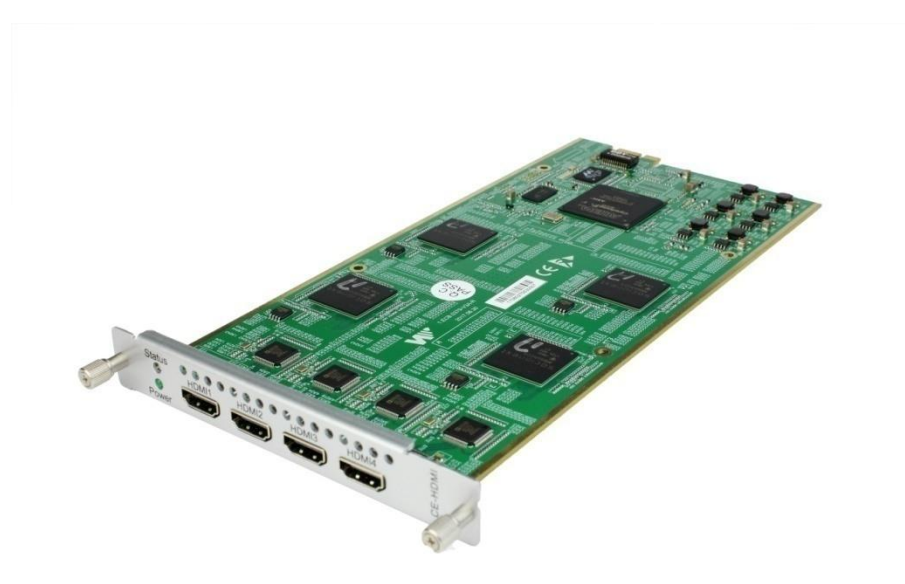

#### CE-HDMI-00/01 >Status

| CE-HD   | CE-HDMI-00      |                 | Status Setting  | gs IP Output    | Servic           | e Configuratio | n System    | Operation   |              |
|---------|-----------------|-----------------|-----------------|-----------------|------------------|----------------|-------------|-------------|--------------|
| HDCP Au | HDCP Authorized |                 |                 |                 |                  |                |             |             |              |
| Channel | Total Bit Rate( | Effective Bit R | Video Bit Rate( | Audio Bit Rate( | Video Resolution | Signal         | Encrypti    | TS Analysis | Service List |
| 1.1     | 0.000           | 0.000           | 0.000           | 0.000           | No_Video         | DVI            | Unencrypted | ۲           |              |
| 2.1     | 0.000           | 0.000           | 0.000           | 0.000           | No_Video         | DVI            | Unencrypted | ۲           |              |
| 3.1     | 0.000           | 0.000           | 0.000           | 0.000           | No_Video         | DVI            | Unencrypted | ۲           |              |
| 4.1     | 0.000           | 0.000           | 0.000           | 0.000           | No Video         | DVI            | Unencrypted | ۲           |              |

#### CE-HDMI-00/01 >Setting

| E-HDMI-00                     | Status     | Settings | IP Output | Service Configuration | System Operation |
|-------------------------------|------------|----------|-----------|-----------------------|------------------|
| All Configurable Parameters > |            |          |           |                       |                  |
| Channel                       | Video Type |          |           | Video Bit Rate        |                  |
| 1.1                           | H264       | •        | 5000      |                       | Apply            |
| 2.1                           | H264       | •        | 5000      |                       |                  |
| 3.1                           | H264       | •        | 5000      |                       |                  |
| 4.1                           | H264       | •        | 5000      |                       |                  |

Click *All Configurable Parameters* to see all parameters you can modify and check what specific parameters you want to set and see. Click the *Apply* button in the right side to make the change take effect.

| /ideo Parameters 🗌   |                |           |         |              |              |                 | ( |
|----------------------|----------------|-----------|---------|--------------|--------------|-----------------|---|
| ✔Video Type          | □Video Mode    |           | GOP Str | ucture       | <b>□</b> VL0 | C Mode          |   |
| ✓Video Bit Rate      | Video Min Bit  | Rate      | GOP Siz | e            | Pro          | file            |   |
| Video Frame Bitrate  | 🔲 Video Max Bi | t Rate    | GOP Clo | ose          | eleve        | əl              |   |
| Video Resolution     |                |           |         |              | Vid          | eo Aspect Ratio |   |
| Audio Parameters 🗌   |                |           |         |              |              |                 |   |
| Audio Type           | Audio Mode     | Audio Bit | Rate    | Audio Sampli | ng Bit Rate  | Volume          |   |
| Service Parameters 🗌 |                |           |         |              |              |                 |   |
| Program Name         | Video PID      | Audio PIC |         | PCR PID      |              | PMT PID         |   |
|                      |                |           |         |              |              |                 |   |

Click *Service Info* in the line of Audio Encoding to set audio encoding.

| Name                        | Range                                                                                                    | Name                     | Range                                                  |
|-----------------------------|----------------------------------------------------------------------------------------------------|--------------------------|--------------------------------------------------------|
| Video Type                  | H264 , MPEG2                                                                                                    | GOP Close                | Disable, Enable                                        |
| Video Bitrate (Kbps)        | 600~20000                                                                                                    | PCR PID                  | 32~8190                                                |
| Video Mode                  | CBR, VBR                                                                                                    | PMT PID                  | 32~8190                                                |
| Video Max Bitrate<br>(Kbps) | 20000                                                                                                    | Service Name             | Length is 1~16                                         |
| Video Min Bitrate<br>(Kbps) | 0                                                                                                    | Service Provider<br>Name | Length is 1~16                                         |
| Video Resolution            | Auto , 1920×1080_60i ,<br>1920×1080_50i ,<br>1920×1080_30p ,<br>1920×1080_25p ,<br>1080×720_60p , 1080×720_50p ,<br>720×480_60i , 720×576_50i | VLC Mode                 | CABAC<br>CAVLC                                         |
| Video Frame Bitrate         | Auto<br>59.94/29.97                                                                                                    | Profile                  | HIGH<br>MAIN                                           |
| Video PID                   | 32~8190                                                                                                    | Level                    | 3.0,3.1,3.2<br>4.0,4.1,4.2                             |
| GOP Structure               | IPPB, IPPP, IBP                                                                                                    | Video Aspect Ratio       | Auto<br>16x9_LetterBox<br>16x9_CutOff<br>4x3_PillarBox |

4x3\_CutOff

GOP Size

6~63

| Audio Encoder Details  | Range                | Audio Encoder Details | Range   |
|------------------------|----------------------|-----------------------|---------|
| Encoding Type          | AC3                  | Audio Sampling        | 48      |
|                        | MPEG1_Layer2         | Bitrate(KHz)          |         |
|                        | MPEG2_AAC            |                       |         |
|                        | MPEG4_AAC            |                       |         |
| Audio Mode             | Dual Channel         | Audio PID             | 32~8190 |
|                        | Mono                 |                       |         |
|                        | Stereo               |                       |         |
| Encoding Bitrate(Kbps) | 128~384 (AC3)        | Volume                | 0~8     |
|                        | 64~384(MPEG1_Layer2) |                       |         |
|                        | 32~384(MPEG2_AAC/    |                       |         |
|                        | MPEG4_AAC)           |                       |         |

CE-HDMI-01 is similar to CE-HDMI-00, there are a few differences on parameter setting range.

| video Parameters     |                |           |               |          | 1 |
|----------------------|----------------|-----------|---------------|----------|---|
|                      | lan were       | 1         |               | - Income | ( |
| Video Type           | Video Bit Rate |           | OP Size       | Profile  |   |
| Audio Parameters 🗌   |                |           |               |          |   |
| Audio Type           | Delay          | A         | idio Bit Rate | Volume   |   |
| Service Parameters   |                |           |               |          |   |
| Program Name         | Video PID      | Audio PID | PCR PID       | PMT PID  |   |
| Provider Name        |                |           |               |          |   |
| Shelter Parameters ( | 3              |           |               |          |   |
| x                    | ΠY             | Width     | Height        | Color    |   |
| Shelter              |                |           |               |          |   |

| Name       | Range | Name    | Range   |
|------------|-------|---------|---------|
| Video Type | H264  | PCR PID | 32~8190 |

| GOP Size         | 1~99                                                                                                    | PMT PID       | 32~8190        |
|------------------|----------------------------------------------------------------------------------------------------|---------------|----------------|
| Video Resolution | Auto , 1920×1080_60i ,<br>1920×1080_50i ,<br>1920×1080_30p ,<br>1920×1080_25p ,<br>1080×720_60p , 1080×720_50p ,<br>720×480_60i , 720×576_50i | Program Name  | Length is 1~16 |
| Profile          | HIGH<br>MAIN                                                                                                    | Provider Name | Length is 1~16 |
| Video PID        | 32~8190                                                                                                    |               |                |

| Audio Encoder Details | Range        | Audio Encoder Details | Range   |
|-----------------------|--------------|-----------------------|---------|
| Audio Type            | MPEG1_Layer2 | Audio PID             | 32~8190 |
|                       | AC3          |                       |         |
|                       | AAC          |                       |         |
| Audio Bit rate(Kbps)  | 32~192       | Volume(dB)            | -20~20  |
| Delays(ms)            | -2000~2000   |                       |         |

| Shelter Parameters | Range          | Shelter Parameters | Range                      |
|--------------------|----------------|--------------------|----------------------------|
| Shelter            | Enable/Disable | X                  | 0~1920 (Dual)              |
| Y                  | 0~1080 (Dual)  | Width              | 2~1920 (Dual)              |
| Height             | 2~1080 (Dual)  | Color              | White/Black/Blue/Green/Red |

### CE-HDMI-00/01 >IP Output

| Channel | Enable | Destination IP Address | Destination Port | Enable Destinati | ion MAC | Destination MAC   |       |
|---------|--------|------------------------|------------------|------------------|---------|-------------------|-------|
| 1.1     |        | 227.10.20.12           | 1234             | Disable          | •       | 01:00:5E:0A:14:0C |       |
| 2.1     |        | 227.10.20.90           | 1235             | Disable          | •       | 00:00:00:00:00    | Apply |
| 3.1     |        | 227.10.20.90           | 1236             | Disable          | •       | 00:00:00:00:00    |       |
| 4.1     |        | 227.10.20.90           | 1237             | Disable          | •       | 00:00:00:00:00:00 |       |

This feature is specifically for single program encoding and IP output directly. By using this way to output, it will not occupied baseboard multicast bandwidth.

If you want to use IP output channel in the encoder module and baseboard TSoIP module at same time, you should avoid the multicast IP addresses confliction. If there are two same IP addresses enable meantime, all the multicast video will be affected.

- Destination IP Address and Destination Port: Using for multicast IP addresses or unicast IP addresses and ports.
- Enable Destination MAC: Generally, you do not need to enable this option. This is reserved for exceptional case when the unicast stream cannot be received by using unicast IP addresses, you can enable destination MAC and streaming out by setting Destination MAC.
- > Advance Setting (only available in CE-HDMI-00):

| ble the second eth: 🕑 | .1          |                 |             |
|-----------------------|-------------|-----------------|-------------|
| IP Address            | Subnet Mask | Default Gateway | MAC Address |
|                       |             |                 |             |

The second eth is reserved for you to output IP stream in an another different VLAN, enable the second eth and set *IP Address*, *Subnet Mask*, *Default Gateway* in the same segment of the Unicast IP (the another different VLAN), you can output Unicast stream to the another VLAN.

#### CE-HDMI-01 >OSD Setting (only available in the CE-HDMI-01 module)

You should choose channel first before you set OSD.

| CE-HDM     | I-01 |     |     |          | Status | Settings | OSD Settings |
|------------|------|-----|-----|----------|--------|----------|--------------|
| Channel1.1 | 2.1  | 3.1 | 4.1 |          |        |          |              |
| LO         | GO   |     |     | Subtitle | QF     | R Code   |              |

LOGO setting: you can upload several pictures at the same time, and pick one to show on the screen, when you click the one you want to show that picture field will turn to green.

| LOG     | iO    | Subtit | tle     | QR Code            |
|---------|-------|--------|---------|--------------------|
| witch   |       |        | €Enable |                    |
| osition | X     | 120    | Y       | 1076               |
| ize     | Width | 192    | Height  | 100                |
|         | -     |        | m Empty | the uploaded pictu |
|         |       |        | Empty   | the uploaded pictu |

| LOGO Parameter | Range         | LOGO Parameter | Range         |
|----------------|---------------|----------------|---------------|
| Position X     | 0~1920 (Dual) | Position Y     | 0~1080 (Dual) |
| Size width     | 0~1920 (Dual) | Size Height    | 0~1080 (Dual) |

### Subtitle setting:

| LOG       | iO Subtitle | QR Code    |
|-----------|-------------|------------|
| Switch    | €Enable     |            |
| Position  | Bottom      | ~          |
| Size      | Width 1920  | Height 200 |
| Font Size | 20          |            |
| ubtitle   |             |            |
|           |             |            |
|           |             |            |
|           |             |            |
|           |             |            |

| Subtitle Parameter | Range             | LOGO Parameter | Range         |
|--------------------|-------------------|----------------|---------------|
| Position           | Bottom/Top/Middle | Size width     | 0~1920 (Dual) |

| Size Height | 0~1080 (Dual) | Front | 0~100 |
|-------------|---------------|-------|-------|

> QR Code setting: QR Code picture picking method is same to LOGO setting.

| LOGO Subtitle   Switch   Enable   Position   X   600   Y   0   Size   Width   100   Height   100     Image: Code     Image: Code     Switch     Image: Code     Switch     Image: Code     Position     X     Image: Code     Image: Code <th>annel1.1 2.1 3.1 4.1</th> <th></th> <th></th> <th></th> | annel1.1 2.1 3.1 4.1 |                 |    |  |
|----------------------------------------------------------------------------------------------------|----------------------|-----------------|----|--|
| Switch Enable Position X 600 Y 0 Size Width 100 Height 100 Empty the uploaded pictures  Position Pic1 O Pic2 O Pic3 O Pic4                                                                                                    | LOGO                 | Subtitle QR Coo | te |  |
| Position X 600 Y 0   Size Width 100 Height 100                                                                                                    | vitch                | Enable          |    |  |
| Size Width 100 Height 100                                                                                                    | sition X 600         | Y 0             |    |  |
| Pic1                                                                                                    | ze Width 100         | Height 100      |    |  |
|                                                                                                    |                      |                 |    |  |

| LOGO Parameter | Range         | LOGO Parameter | Range         |
|----------------|---------------|----------------|---------------|
| Position X     | 0~1920 (Dual) | Position Y     | 0~1080 (Dual) |
| Size width     | 0~1920 (Dual) | Size Height    | 0~1080 (Dual) |

#### CE-HDMI-00/01 >Service Configuration/ System Operation

Service Configuration and System Operation please refer to CR-DVBC/DTMB module.

### 4.2.2 CE-CVBS

CE-CVBS is a 6/8/16-channel CVBS input encoder with 2/2/4 DB15 connectors each for 3/4/4 channels. It supports H.264 SD or MPEG-2 SD encoding and it supports MPEG1-L2 audio encoding.

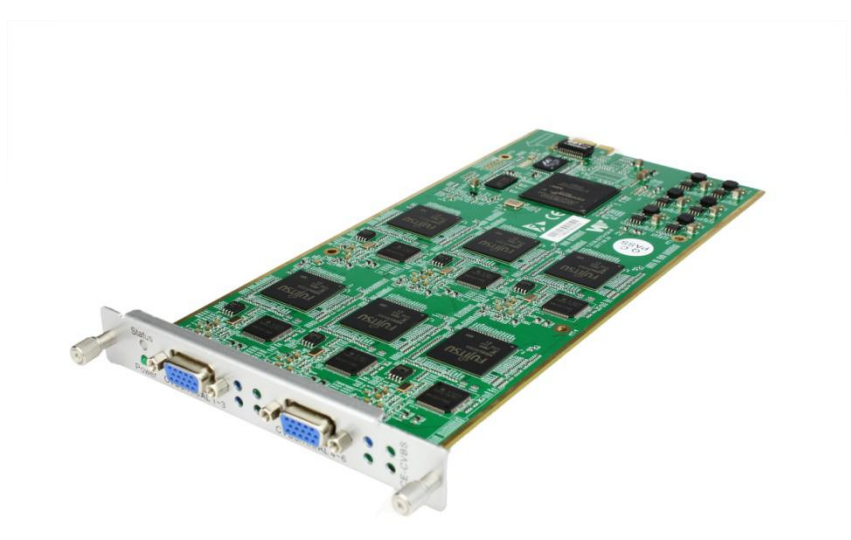

Configuration is similar to CE-HDMI module. Please refer to that module section.

#### CE-CVBS-00 >Settings

| E-CVBS-00                    | _          | State | us Settings Service Configuration | System Operatio |
|------------------------------|------------|-------|-----------------------------------|-----------------|
| Il Configurable Parameters > |            |       |                                   |                 |
| Channel                      | Video Type |       | Video Bit Rate                    |                 |
| 1.1                          | MPEG2      | -     | 20000                             | Apply           |
| 2.1                          | MPEG2      | -     | 4000                              |                 |
| 3.1                          | H264       | -     | 5500                              |                 |
| 4.1                          | MPEG2      | •     | 4000                              |                 |
| 5.1                          | MPEG2      | •     | 4000                              |                 |
| 6.1                          | MPEG2      | •     | 4000                              |                 |

Click *All Configurable Parameters* to see all parameters you can modify and check what specific parameters you want to set and see. Click the *Apply* button in the right side to make the change take effect.

| 'ideo Parameters 🗌  |                                         |                |                         |             |
|---------------------|-----------------------------------------|----------------|-------------------------|-------------|
| ✔Video Type         | <mark>∭</mark> Video <mark>Mod</mark> e | GOP Structure  | VLC Mode                | Brightness  |
| Video Bit Rate      | Video Min Bit Rate                      | GOP Size       | Profile                 | Contrast    |
|                     | 🔲 Video Max Bit Rate                    | GOP Close      | evel                    | Saturation  |
|                     |                                         |                | Video Aspect Ratio      | Chrominance |
| udio Parameters 🗌   |                                         |                |                         |             |
| Audio Type          | Audio Mode                              | Audio Bit Rate | Audio Sampling Bit Rate | Volume      |
| ervice Parameters ( |                                         |                |                         |             |
| Program Name        | Video PID                               | Audio PID      | PCR PID                 | PMT PID     |
| Provider Name       |                                         |                |                         |             |

Click Service Info in the line of Audio Coding to set audio encoding.

| Name                        | Range           | Name                     | Range                                |
|-----------------------------|-----------------|--------------------------|--------------------------------------|
| Video Type                  | H264 , MPEG2    | Service Name             | Length is 1~16                       |
| Video Bitrate (Kbps)        | 600~20000       | Service Provider<br>Name | Length is 1~16                       |
| Video Mode                  | CBR, VBR        | Brightness               | 0~255                                |
| Video Max Bitrate<br>(Kbps) | 0               | Contrast                 | 0~255                                |
| Video Min Bitrate<br>(Kbps) | 20000           | Saturation               | 0~255                                |
| Video PID                   | 32~8190         | Hue                      | -180~180                             |
| GOP Structure               | IPPB, IPPP, IBP | VLC Mode                 | CABAC<br>CAVLC                       |
| GOP Size                    | 6~63            | Profile                  | HIGH / MAIN (H.264)<br>MAIN (MPEG-2) |
| GOP Close                   | Disable, Enable | Level                    | 3.0,3.1,3.2                          |
| PCR PID                     | 32~8190         | Video Aspect Ratio       | Auto                                 |
|                             |                 |                          | 16x9_LetterBox                       |
|                             |                 |                          | 16x9_CutOff                          |
|                             |                 |                          | 4x3_PillarBox                        |

4x3\_CutOff

PMT PID

32~8190

| Audio Encoder Details  | Range                        | Audio Encoder Details          | Range     |
|------------------------|------------------------------|--------------------------------|-----------|
| Encoding Type          | MPEG1_Layer2                 | Audio Sampling<br>Bitrate(KHz) | 48        |
| Audio Mode (AC3)       | Dual Channel/Mono/<br>Stereo | Audio PID                      | 32~8190   |
| Encoding Bitrate(Kbps) | 64~384                       | Volume Setting                 | 0.00~8.00 |

#### CE-CVBS-01 /01A>Settings

CE-CVBS-01 module has 8 channels with 2 DB15 connectors and CE-CVBS-01A module has 16 channels with 4 DB15 connectors. The configuring of them are similar to CE-CVBS-00, there are a few differences on parameter setting range.

| Video Parameters 📋 |           |                |                         |         | ( |
|--------------------|-----------|----------------|-------------------------|---------|---|
| <b>⊡Video Type</b> |           | GOP Size       | Brightness              |         |   |
| Uideo Bit Rate     |           | Profile        | Contrast                |         |   |
| Video Format       |           |                | Saturation              |         |   |
|                    |           |                | Chrominance             |         |   |
| Audio Parameters   |           |                |                         |         |   |
| Audio Type         | Delay     | Audio Bit Rate | Audio Sampling Bit Rate | Volume  |   |
| Service Parameters |           |                |                         |         |   |
| Program Name       | Uideo PID | Audio PID      | PCR PID                 | PMT PID |   |
| Provider Name      |           |                |                         |         |   |
| Shelter Parameters |           |                |                         |         |   |
| X                  | ΩY        | Width          | Height                  | Color   |   |
| Shelter            |           |                |                         |         |   |

| Name                 | Range     | Name                     | Range          |
|----------------------|-----------|--------------------------|----------------|
| Video Type           | H.264     | Service Name             | Length is 1~16 |
| Video Bitrate (Kbps) | 600~6000  | Service Provider<br>Name | Length is 1~16 |
| Video Mode           | CBR       | Brightness               | 0~255          |
| GOP Size             | 1~99      | Contrast                 | 0~255          |
| Profile              | Main/High | Saturation               | 0~255          |
| Video PID            | 32~8190   | Chrominance              | 0~100          |

| Video Format | AUTO/NTSC/PAL | PMT PID | 32~8190 |
|--------------|---------------|---------|---------|
|              |               |         |         |

| Audio Encoder Details  | Range                | Audio Encoder Details           | Range   |
|------------------------|----------------------|---------------------------------|---------|
| Encoding Type          | MPEG1_Layer2/AAC/AC3 | Audio Sampling Bit<br>rate(KHz) | 48      |
| Audio Mode (AC3)       | Stereo               | Audio PID                       | 32~8190 |
| Encoding Bitrate(Kbps) | 32~192               | Volume (dB)                     | -20~20  |
| Delay (ms)             | -2000~2000           |                                 |         |

#### CE-CVBS-01/01A > IP Output/ OSD Setting

IP output and OSD setting please refer to CE-HDMI module.

#### CE-HDMI-00/01 >Service Configuration/ System Operation

Service Configuration and System Operation please refer to CR-DVBC/DTMB module.

### 4.3 Modulation Output modules

### 4.3.1 CM-QAM

CM-QAM module supports modulating 16 non-adjacent or 4/8 adjacent channels with 1 RF female port for modulating output and 1 RJ45 network port is reserved for future use.

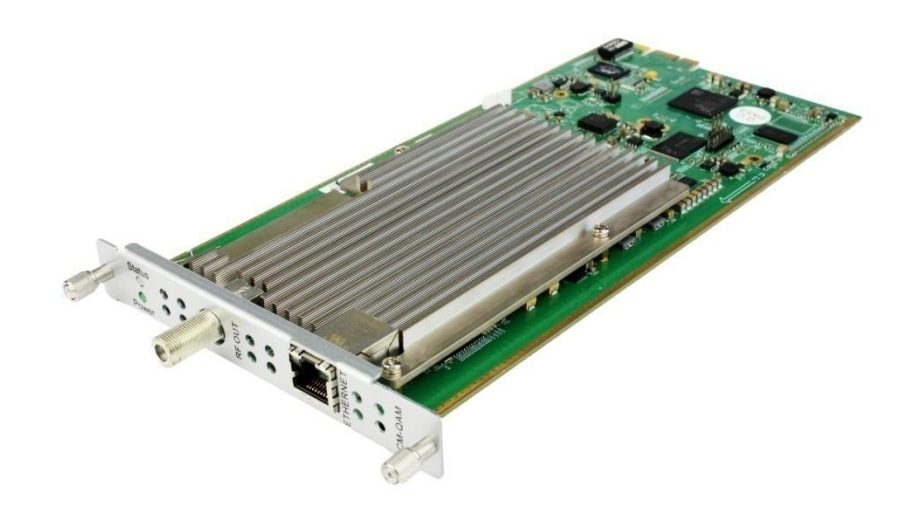

Module configuration is similar to IP Setting.

#### CM-QAM--00 >Setting

| CM-QA       | CM-QAM-00 |                |                   |              |               | ngs Service C | onfiguration | System Operatio |
|-------------|-----------|----------------|-------------------|--------------|---------------|---------------|--------------|-----------------|
| RF Level (d | IBm): 10  |                | PSI/SI Interval(m | s): 100      |               |               |              |                 |
| Channel     | Enable    | Frequency(KHz) | QAM Mode          | Bandwidth(M) | Constellation | SymbolRate(K  | Interleave   |                 |
| 1.1         |           | 200000         | ANNEX A           | 8 🔻          | QAM256 👻      | 6875          | I=8,J=16;    | • Apply         |
| 1.2         |           | 208000         | ANNEX A 👻         | 8 💌          | QAM256 👻      | 6875          | I=8,J=16;    | •               |
| 1.3         |           | 216000         | ANNEX A           | 8 👻          | QAM256 💌      | 6875          | I=8,J=16;    | *               |
| 1.4         |           | 224000         | ANNEX A           | 8 👻          | QAM256 👻      | 6875          | [I=8,J=16;   | *               |
| 1.5         |           | 232000         | ANNEX A 👻         | 8 👻          | QAM256 👻      | 6875          | I=8,J=16;    | *               |
| 1.6         |           | 240000         | ANNEX A 👻         | 8 👻          | QAM256 👻      | 6875          | [I=8,J=16;   | *               |
| 1.7         |           | 248000         | ANNEX A 👻         | 8 👻          | QAM256 👻      | 6875          | I=8,J=16;    | *               |
| 1.8         |           | 256000         | ANNEX A 👻         | 8 👻          | QAM256 👻      | 6875          | [I=8,J=16;   | *               |
| 1.9         |           | 264000         | ANNEX A           | 8 👻          | QAM64 👻       | 6875          | I=8,J=16;    | *               |
| 1.10        |           | 272000         | ANNEX A 👻         | 8 👻          | QAM64 👻       | 6875          | [I=8,J=16;   | *               |
| 1.11        |           | 280000         | ANNEX A           | 8 💌          | QAM64 👻       | 6875          | I=8,J=16;    | -               |
| 1.12        |           | 288000         | ANNEX A           | 8 💌          | QAM64 👻       | 6875          | I=8,J=16;    | *               |
| 1.13        |           | 296000         | ANNEX A           | 8 💌          | QAM64 👻       | 6875          | I=8,J=16;    | -               |
| 1.14        |           | 304000         | ANNEX A           | 8 👻          | QAM64 👻       | 6875          | []=8,J=16;   | •               |

Click the *Apply* button in the right side to make the change take effect.

| Name                 | Range            | Name            | Range               |
|----------------------|------------------|-----------------|---------------------|
| QAM Mode             | ANNEX A/ ANNEX B | RF level        | 0~63                |
| Bandwidth            | 6M, 7M, 8M       | Frequency (KHz) | 47000~862000        |
| Symbol Rate (KBaud)  | 4400~6956        | Constellation   | QAM16/32/64/128/256 |
| PSI/SI Interval (ms) | 50~10000         |                 |                     |

#### CM-QAM-00 >Service Configuration

- > TS setting: Please refer to TSoIP output service configuration.
- LCN setting: You need to add NIT stream of all frequencies in the base TS (frequency) which is used for your STB auto search and identifies all the TS (frequencies) LCN information.
  - Check or reset each TS (frequency) Original Network ID and TS ID, which should be different of each TS.
  - Fill the Original Network ID and TS ID of each TS (frequency) in the field of the base TS (frequency) and then click add to create a NIT stream of this TS (frequency).
  - Click plus icon of Descriptor and add the LCN Descriptor in. Then check all the programs which are contained in this frequency. Then set programs LCN.

|              |            | [1         | 1.1] NIT |           |                  | Apply       |   |            |     |                      |    |
|--------------|------------|------------|----------|-----------|------------------|-------------|---|------------|-----|----------------------|----|
| NIT Netwo    | rk NIT S   | tream      |          |           |                  |             |   |            |     |                      |    |
| Original Net | work ID ID | 0          |          |           |                  | Clear       |   |            | L   | _CN                  |    |
| TS ID        |            | 0          |          |           |                  | Config      |   | Service ID | LCN | Visible Service Flag |    |
|              |            |            | Add      |           |                  |             |   |            |     |                      |    |
| Origin       | TS ID      | De         | scriptor | Ope       | ration           |             |   |            |     |                      |    |
|              |            | 1 tag:0x83 | * 6      | M .L.Darr |                  |             |   |            |     |                      |    |
| 0            | 0          | 2 tag:0x44 | ×G       | - TDE     | LCN Descriptor   |             |   |            |     |                      |    |
|              |            | 1 tag:0x83 | ×G       |           |                  | $\exists >$ |   |            |     |                      |    |
| 0            | 1          | 2 tag:0x44 | ×G       | × + De    | Cable Descriptor |             | ľ |            |     | Click Add to ed      | it |
|              |            | 1 tag:0x83 | * 6      |           |                  |             |   |            |     | \                    |    |
| 0            | 2          | 2 tag:0x44 | ×G       | × +Desc   | inptor           |             |   |            |     |                      |    |
|              |            | 1 tag:0x83 | ×G       |           |                  |             |   |            |     |                      | 2  |
| 0            | 3          | 2 tag:0x44 | ×m       | × +Desc   | enptor 🚽         |             |   |            | OK  | Close                | 1  |

|     | Servic     | e List       | 12-20 |            |     | LCN                  |   |
|-----|------------|--------------|-------|------------|-----|----------------------|---|
| TS  | Service ID | Service Name |       | Service ID | LCN | Visible Service Flag | 0 |
| 1.1 | 1          | Program-01   |       | 1          | 1   | Visible              | × |
| 1.1 | 2          | Program-02   |       | 2          | 2   | Visible •            | 2 |
| 1.1 | 3          | Program-03   |       | 3          | 3   | Visible 👻            | × |

 Click plus icon of Descriptor and add the Cable Descriptor in. Then fill in the correct frequency and symbol rate and choose the correct constellation of the TS (frequency) and then click OK. (This operation should be set on Modulator module only)

| Frequency(KHz) | SymbolRate(Ksymb | Constellation |
|----------------|------------------|---------------|
| 200000         | 6875             | QAM256        |

• Do same operations to add next TS (frequency) until NIT streams of all the frequencies have been included. At last click Apply button to let all configuration take effect. Then searching programs in your STB, you will get all programs in order of LCN which you set.

### 4.3.2 CM-DTMB

CM-DTMB module supports up to 4/8 adjacent frequencies modulating with 1 RF female connector for output. Operations please refer to CM-QAM-00 pages.

### 4.3.3 CM-QAMB

CM-QAMB module supports up to 16 non-adjacent or 4/8 adjacent frequencies modulating with 1 RF female connector for output. Operations please refer to CM-QAM-00 pages.

### 4.3.4 CM-OFDM

CM-OFDM module supports up to 4/8 adjacent frequencies modulating with 1 RF female connector for output. Operations please refer to CM-QAM-00 pages.

# **Part 5 Appendices**

### Appendix A - Abbreviations

| 8VSB     | Vestigial sideband modulation with 8 discrete amplitude levels  |
|----------|-----------------------------------------------------------------|
| 16VSB    | Vestigial sideband modulation with 16 discrete amplitude levels |
| AAC      | Advanced Audio Coding                                           |
| AC-3     | Also known as Dolby Digital                                     |
| ASI      | Asynchronous Serial Interface                                   |
| ATSC     | Advanced Television Systems Committee                           |
| AV       | Audio Video                                                     |
| BAT      | Bouquet Association Table                                       |
| BER      | Bit Error Ratio                                                 |
| Bit Rate | The rate at which the compressed bit stream is delivered        |
| BNC      | British Naval Connector                                         |
| CAM      | Conditional Access Module                                       |
| CAT      | Conditional Access Table                                        |
| CAT6     | Category 6 – Cable standard for gigabit Ethernet                |
| CBR      | Constant Bitrate                                                |
| CI       | Common Interface                                                |
| CVBS     | Composite Video Broadcast Signal                                |
| dB       | Decibel                                                         |
| DVB      | Digital Video Broadcasting                                      |
| EIT      | Event Information Table                                         |
| EPG      | Electronic Program Guide                                        |
| FEC      | Forward Error Correction                                        |
| GOP      | Group of Pictures                                               |
| HD       | High Definition                                                 |
| HDCP     | High-bandwidth Digital Content Protection                       |
| HDMI     | High Definition Multimedia Interface                            |

| I/O  | Input/output                               |
|------|--------------------------------------------|
| Kbps | 1000 bit per second                        |
| LCN  | Logical Channel Number                     |
| LNB  | Low-Noise Block                            |
| LO   | Local Oscillator                           |
| Mbps | 1,000,000 bits per second                  |
| MER  | Modulation Error Ratio                     |
| MIB  | Management Information Base                |
| MPTS | Multi-program Transport Stream             |
| NIT  | Network Information Table                  |
| OFDM | Orthogonal Frequency-Division Multiplexing |
| ΡΑΤ  | Program Association Table                  |
| PCR  | Program Clock Reference                    |
| PID  | Packet Identifier                          |
| РМТ  | Program Map Table                          |
| PSI  | Program Specific Information               |
| PSU  | Power Supply Unit                          |
| QAM  | Quadrature Amplitude Modulation            |
| QPSK | Quadrature Phase-Shift Keying              |
| SD   | Standard Definition                        |
| SDI  | Serial Digital Interface                   |
| SDT  | Service Description Table                  |
| SI   | Service Information                        |
| SNMP | Simple Network Management Protocol         |
| SNR  | Signal Noise Ration                        |
| SPTS | Single Program Transport Stream            |
| TDT  | Time and Date Table                        |
| TS   | Transport Stream                           |
| VBR  | Variable Bitrate                           |
|      |                                            |

### Appendix B- Warranty

We warrants this instrument against defects from any cause, except acts of God and abusive use, for a period of 1 (one) year from date of purchase. During this warranty period, we will correct any covered defects without charge.

### Appendix C- After-Sales Support

Please contact our sales/regional representatives for any help, product information, and troubleshooting.

### **Returning Products for Service**

The DMP00 is a delicate piece of equipment and needs to be serviced and repaired by the manufacturer. In order to expedite this process please carefully read the following items.

• Confirm the required component

Before any product can be returned for service, the client ought to contact our sales representatives and after-sales support department by means of email to confirm the need to return the product or part of the product.

Collect the Serial Numbers to obtain RMA Number

Serial Number (SN) is printed on a label on the chassis and modules. To create a RMA number, SN must be submitted to support department. Once the RMA number has been issued to the client, the unit/component needs to be packaged and shipped back to the manufacturer. It's best to use the original box and packaging for the product but if this not available, check with the service department for the proper packaging instructions. RMA Number should be specified in the delivery bill or written on the package.

| - 3 |                                                                          |
|-----|--------------------------------------------------------------------------|
| _   |                                                                          |
| _   |                                                                          |
| _   | Do not return any newer achies or accessories unloss instructed to do ac |
|     |                                                                          |
|     | · · · · · · · · · · · · · · · · · · ·                                    |